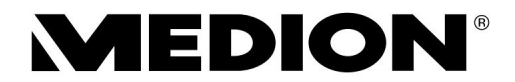

Instrukcja obsługi

Instrukcja użytkowania Instrukcja obsługi

Instrukcja obsługi Zawiadomienie o użytkowaniu

### Obsługiwanie

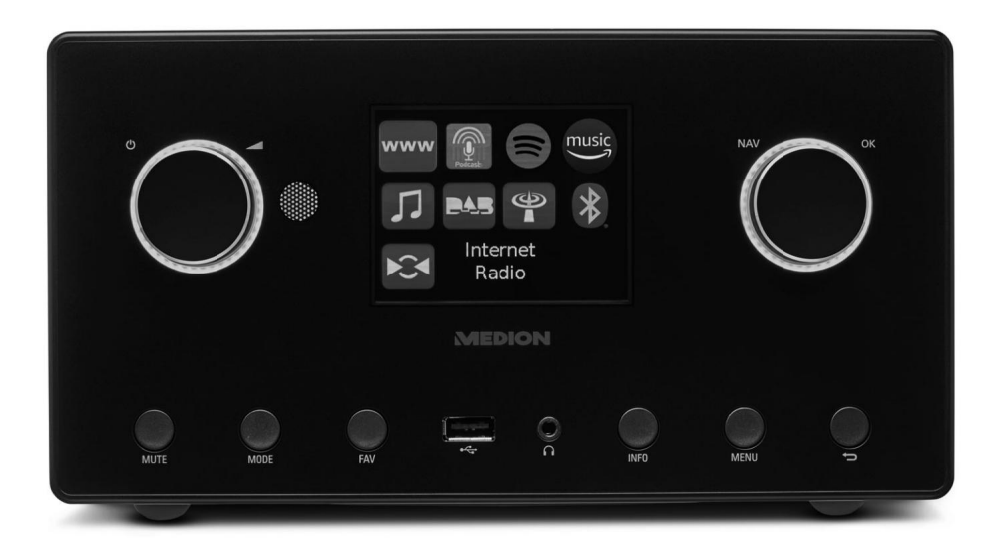

Radio internetowe 2.1 z głośnikiem basowym Radio internetowe 2.1 z basami caisson

Radio internetowe 2.1 z głośnikiem Radio por internet 2.1 z altavoz de bajos Radio internetowe 2.1 z subwooferem

Radio internetowe 2.1 z głośnikami basowymi

# MEDION® P85444 (MD 89295)

| 1.               | Informa                     | cje o niniejszej instrukcji                         |       |
|------------------|-----------------------------|-----------------------------------------------------|-------|
|                  |                             | Objaśnienie symboli1                                | .1. 7 |
| 2. Prz           | eznaczenie                  |                                                     |       |
| 3                | Instrukcj                   | je bezpieczeństwa                                   |       |
|                  | 3.1.                        | Ograniczone korzystanie z interfejsu WLAN           | 11    |
|                  | 3.2.                        | Bezpieczeństwo operacyjne                           | 12    |
|                  | 3.3.                        | Awaria                                              | 16    |
|                  | 3.4. Korz                   | zystanie ze słuchawek                               | 16    |
|                  | 3.5. Pos                    | tępowanie z bateriami                               | 17    |
|                  | 3.6. Korz                   | zystanie ze smartfona lub tabletu z aplikacją18     |       |
| 4. Wy            | magania sy                  | stemowe 18                                          |       |
| 5.               | Przygoto                    | owanie 19                                           | Ð     |
|                  | 5.1.                        | Sprawdź zakres dostawy                              | 1     |
|                  | 5.2.                        | Wkładanie baterii do pilota1                        | 9     |
|                  | 5.3.                        | Połączenia                                          | 20    |
| 5.               | Przegląd                    | l radia WLAN 21                                     |       |
|                  | 6.1.                        | Przód                                               | 2     |
|                  | 6.2.                        | Góra                                                | 2     |
|                  | 6.3.                        | Wstecz                                              | 22    |
|                  | 6.4.                        | Pilot zdalnego sterowania                           | 2     |
| 7.               | Korzysta                    | nie z menu 24                                       |       |
|                  | 7.1.                        | Obsługa za pomocą pilota                            | 24    |
|                  | 7.2.                        | Nawigacja w menu                                    | 24    |
| 3.               | Konfigur                    | racja radia internetowego24                         |       |
|                  | 8.1.                        | Wymagane właściwości sieciowe                       | 24    |
| Э.               | Konfigu                     | racja sieciowa                                      |       |
|                  | 9.1.                        | Dostęp do interfejsu sieciowego radia internetowego | 25    |
| 10. Pc           | dłączenie z                 | asilania 25                                         |       |
| 11. Pi           | erwsze uru                  | chomienie 25                                        |       |
|                  | 11.1. Us                    | tawianie czasu i daty                               | 26    |
|                  | 11.2. Ut                    | rzymywanie połączenia sieciowego                    | 26    |
|                  | 11.3. Łą                    | czenie się z siecią27                               |       |
|                  | 11.4. Po                    | łączenie WLAN przez WPS                             | 27    |
|                  | 11.5. Wj                    | prowadź klucz sieciowy                              | 28    |
| 12. Sł           | uchanie rac                 | dia internetowego 29                                |       |
|                  | 12.1. Wy                    | ybór usług radiowych                                | 29    |
| 13. Sł           | uchanie po                  | dcastów 30                                          |       |
|                  | 13.1. Wy                    | ybieranie podcastów                                 | 30    |
| 14. Łą<br>15. Sł | czenie się z<br>uchanie rac | ze stacją radiową/podcastem internetowym            |       |

| 15.1. Strojenie stacji radiowych                                | 32                               |
|-----------------------------------------------------------------|----------------------------------|
| 15.2. Zapisywanie stacji radiowych                              | 33 15.3. Menu                    |
| główne w trybie radia DAB                                       | .33 16. Słuchanie radia          |
| FM34                                                            |                                  |
| 16.1. Strojenie stacji radiowych                                | 35                               |
| 16.2. Zapisywanie stacji radiowych                              | 35 16.3. Menu                    |
| główne w trybie radia FM                                        | 35 17. Tryb                      |
| Bluetooth®                                                      |                                  |
| 17.1. Parowanie urządzeń Bluetooth®                             |                                  |
| za pomocą pilota (obszar Bluetooth® )                           | 18. Słuchanie plików audio przez |
| USB                                                             |                                  |
| 18.1. Menu główne w trybie odtwarzacza muzyki                   |                                  |
| Wyświetlanie odtwarzania                                        |                                  |
| pomocą aplikacji 39 Instalacja za po                            | mocą bezpośredniego              |
| 19.1. łącza40                                                   |                                  |
| 19.2. Korzystanie z aplikacji                                   | 40                               |
| 20. Usługi przesyłania strumieniowego 41                        | 1                                |
| 20.1. Korzystanie z usług przesyłania strumieniowego            | 41 20.2.                         |
| Spotify Connect                                                 | 42 20.3. Słuchanie muzyki        |
| za pośrednictwem Amazon Music                                   | 42                               |
| 21. Odtwarzanie poprzez złącze AUX IN 22. Wyjście audio poprzez |                                  |
| złącze LINE OUT 43 23. Ustawianie czasu wyłączenia<br>43        |                                  |
| 24. Ustawianie budzika                                          | . 43                             |
| 24.1. Włączanie/wyłączanie alarmu                               | 43                               |
| 24.2. Ustawianie czasu alarmu                                   | 44                               |
| 24.3. Wybór sygnału alarmowego                                  | 44 24.4. Wybór                   |
| programu radiowego, przy którym będziesz się budzić             | 44 24.5. Regulacja               |
| głośności alarmu                                                | .44 24.6. Zapisz                 |
| ustawienia44                                                    | 24.7. Funkcja                    |
| drzemki44                                                       |                                  |
| 25. Ustawienia systemowe                                        | . 45 25.1.                       |
| Korektor                                                        | 45 25.2. Jakość                  |
| strumienia audio                                                | 45 25.3. Ustawienia              |
| internetowe4                                                    | 6 25.4. Ustawianie               |
| czasu                                                           | 47                               |
| 25.5. Ustawianie języka                                         | 48 25.6. Przywracanie            |
| ustawień fabrycznych urządzenia48 25.7.                         | Aktualizacja                     |
| oprogramowania                                                  | 48                               |
| 25.8. Uruchom kreatora konfiguracji                             | 49 25.9. Wyświetlanie            |
| informacji o oprogramowaniu                                     |                                  |

| 25.10. Regulacja podświetlenia wyświetlacza49 | DE |
|-----------------------------------------------|----|
| 26. Ustawienia w menu głównym                 |    |
| problemów 51 27.1. Błędy oprogramowania       | FR |
| sprzętowego lub luki w zabezpieczeniach54     |    |
| 28. Czyszczenie                               | NL |
| transport                                     | то |
| Utylizacja 55 31. Dane                        |    |
| techniczne 57                                 | то |
| 32. Informacje o zgodności z przepisami UE60  | 10 |
| 33. Umowy licencyjne użytkownika końcowego    | PL |
| audio do użytku z radiem internetowym         |    |
| znakach towarowych i licencjach62             |    |
| 34. Informacje o usłudze                      |    |
| 35. Impressum 65 36. Polityka                 |    |
| prywatności66                                 |    |

| 1. Informacie o ninieiszei instrukcii                                                               |                                                                                       | DE |
|----------------------------------------------------------------------------------------------------|---------------------------------------------------------------------------------------|----|
|                                                                                                    |                                                                                       | DE |
|                                                                                                    |                                                                                       | FR |
| $\sim$                                                                                              | Dziękujemy za wybranie naszego produktu. Mamy nadzieję, że korzystanie z              |    |
|                                                                                                    | urządzenia będzie dla Państwa przyjemnością.                                          | NL |
|                                                                                                    | Przed użyciem urządzenia prosimy o uważne przeczytanie instrukcji bezpieczeństwa oraz |    |
|                                                                                                    | całej instrukcji. Proszę zwrócić uwagę na ostrzeżenia na                              | ТО |
| urządzeniu o                                                                                        | raz w instrukcji obsługi.                                                             | -  |
| Instrukcję obsługi należy zawsze przechowywać w łatwo dostępnym miejscu. Jeśli sprzedajesz lub      |                                                                                       | 10 |
| przekazujesz urządzenie dalej, dołącz także tę instrukcję obsługi, ponieważ stanowi ona nieodłączną |                                                                                       | DI |
| część produktu.                                                                                     |                                                                                       | ГL |

# 1.1. Klucz do symboli

Jeżeli fragment tekstu oznaczony jest jednym z poniższych symboli ostrzegawczych, oznacza to, że należy unikać opisanego w tekście niebezpieczeństwa, aby zapobiec opisanym w nim możliwym konsekwencjom.

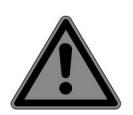

NIEBEZPIECZEŃSTWO!

Ostrzeżenie przed bezpośrednim zagrożeniem życia!

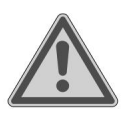

OSTRZEŻENIE!

Ostrzeżenie przed możliwym zagrożeniem życia i/lub poważnymi nieodwracalnymi obrażeniami!

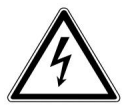

### OSTRZEŻENIE!

Ostrzeżenie przed niebezpieczeństwem porażenia prądem!

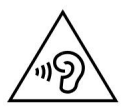

### OSTRZEŻENIE!

Ostrzeżenie przed niebezpieczeństwem spowodowanym dużą głośnością!

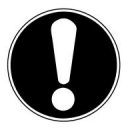

### UWAGA!

Postępuj zgodnie z instrukcją, aby uniknąć uszkodzenia mienia!

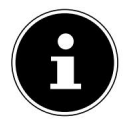

Więcej informacji na temat korzystania z urządzenia!

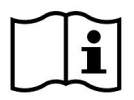

Należy przestrzegać wskazówek zawartych w instrukcji obsługi!

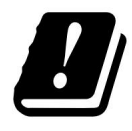

Ze względu na pasmo częstotliwości 5 GHz wykorzystywane w rozwiązaniu bezprzewodowej sieci LAN, użytkowanie jej w krajach UE jest dozwolone wyłącznie wewnątrz pomieszczeń.

Punkty wypunktowane/informacje o zdarzeniach w trakcie eksploatacji

Instrukcje do wykonania

Instrukcje bezpieczeństwa, których należy przestrzegać

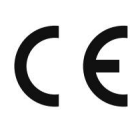

#### Oznakowanie CE

Produkty oznaczone tym symbolem spełniają wymagania dyrektyw UE (patrz rozdział "Informacje o zgodności").

#### Klasa ochrony II

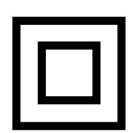

Urządzenia elektryczne klasy ochronności II to urządzenia elektryczne posiadające podwójną i/lub wzmocnioną izolację na całej długości i nieposiadające możliwości podłączenia przewodu ochronnego. Obudowa urządzenia elektrycznego w obudowie izolacyjnej II klasy ochronności może częściowo lub całkowicie stanowić izolację dodatkową lub wzmocnioną.

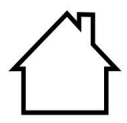

#### Do użytku wewnątrz pomieszczeń

Urządzenia oznaczone tym symbolem nadają się wyłącznie do użytku wewnątrz pomieszczeń.

Rys. A ��� Rys. B ��

Oznaczenie biegunowości

W przypadku urządzeń z pustymi wtyczkami symbole te określają biegunowość wtyczki. Istnieją dwa warianty polaryzacji: albo wewnątrz plus i na zewnątrz minus (rys. A), albo wewnątrz minus i na zewnątrz plus (rys. B).

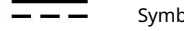

Symbol prądu stałego

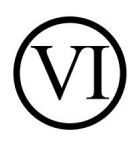

Poziom efektywności energetycznej VI

Poziomy efektywności energetycznej to standardowa klasyfikacja efektywności zasilaczy zewnętrznych i wewnętrznych. Efektywność energetyczna wskazuje stopień efektywności i dzieli się aż do poziomu VI (najbardziej efektywny poziom).

# 2. Przeznaczenie

Jest to urządzenie elektroniki użytkowej. Urządzenie służy do odbioru i FR odtwarzania stacji radiowych analogowych i cyfrowych, odtwarzania danych audio pobranych za pośrednictwem Internetu, a także odtwarzania materiałów audio, które można odtwarzać poprzez USB lub AUX IN. TO

Nie używaj urządzenia do żadnych innych celów.

• Urządzenie przeznaczone jest wyłącznie do użytku prywatnego i nie nadaje się PL do użytku przemysłowego/komercyjnego.

Należy pamiętać, że odpowiedzialność zostaje wyłączona w przypadku niewłaściwego użycia:

 Należy przestrzegać wszystkich informacji zawartych w niniejszej instrukcji. instrukcje, zwłaszcza instrukcje dotyczące bezpieczeństwa. Wszelkie inne działania są uważane za niewłaściwe i mogą skutkować obrażeniami ciała lub uszkodzeniem mienia.

# 3. Instrukcje bezpieczeństwa

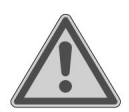

OSTRZEŻENIE!

Ryzyko obrażeń!

Ryzyko odniesienia obrażeń przez dzieci i osoby o ograniczonej sprawności fizycznej, sensorycznej lub umysłowej (np. osoby częściowo niepełnosprawne, osoby starsze o ograniczonej sprawności fizycznej i umysłowej) lub nieposiadające doświadczenia i wiedzy (np. starsze dzieci). DE

TO

Przechowuj urządzenie i akcesoria w miejscu niedostępnym dla dzieci. trzymać.

Urządzenie to może być używane przez dzieci w wieku od 8 lat oraz osoby osoby o ograniczonej sprawności fizycznej, sensorycznej lub umysłowej lub nieposiadające odpowiedniego doświadczenia i/lub wiedzy, jeżeli znajdują się pod nadzorem lub zostały poinstruowane na temat bezpiecznego korzystania z urządzenia i rozumieją wynikające z tego zagrożenia.

Dzieciom nie wolno bawić się urządzeniem.

Czyszczenie i konserwacja urządzenia nie mogą być wykonywane przez dzieci, chyba że mają ukończone 8 lat i znajdują się pod nadzorem.

Dzieci poniżej 8 roku życia powinny trzymać się z dala od urządzenia i kabel połączeniowy.

Wszystkie materiały opakowaniowe (worki, kawałki styropianu itp.) należy przechowywać w miejscu niedostępnym dla dzieci.

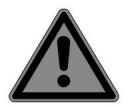

#### NIEBEZPIECZEŃSTWO!

Niebezpieczeństwo uduszenia!

Istnieje ryzyko uduszenia w wyniku połknięcia lub wdychania małych części lub folii.

Trzymaj folię opakowaniową w miejscu niedostępnym dla dzieci. Opakowanie Materiał opakowaniowy nie jest zabawką.

Nie modyfikuj urządzenia bez naszej zgody i nie używaj żadnych dodatkowych urządzeń, które nie zostały przez nas zatwierdzone lub dostarczone.

Należy używać wyłącznie części zamiennych i akcesoriów dostarczonych lub zatwierdzonych przez nas.

Nie należy używać urządzenia na zewnątrz.

|    | Nie narażaj urządzenia na działanie ekstremalnych warunków. Do<br>Unikać: | DE |
|----|---------------------------------------------------------------------------|----|
|    | – wysoka wilgotność lub mokrość,                                          | FR |
|    | – ekstremalnie wysokie lub niskie temperatury,                            | NL |
|    | – bezpośrednie światło słoneczne,<br>– otworzyć ogień.                    | то |
| 3. | 1. Ograniczone korzystanie z Wi-Fi                                        | ТО |
|    | interfejs                                                                 | ΡL |
|    |                                                                           |    |

Pamiętaj o wyłączeniu produktu w następujących sytuacjach z:

- w szpitalach, klinikach lub innych ośrodkach zdrowia oraz we wszystkich miejscach znajdujących się w bezpośrednim sąsiedztwie placówek medycznych Urządzenia,
- we wszystkich miejscach, w których istnieje ryzyko wybuchu (np. w obiektach zbiornikowych, miejscach składowania paliw lub obszarach, w których przetwarzane są rozpuszczalniki; urządzenia tego nie wolno używać w obszarach, w których powietrze zawiera duże ilości cząstek stałych (np. mąka lub pył drzewny)),
- w miejscach, w których obowiązkowe jest wyłączenie urządzeń sterowanych radiowo, np. B. na dużych placach budowy lub w miejscach, gdzie prowadzone są prace strzałowe.

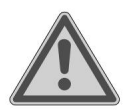

#### OSTRZEŻENIE!

Niebezpieczeństwo spowodowane sygnałami radiowymi i promieniowaniem elektromagnetycznym!

Sygnały radiowe i promieniowanie elektromagnetyczne mogą zakłócać działanie wrażliwych urządzeń elektronicznych, np. B. z rozruszników serca lub wszczepionych defibrylatorów.

Trzymaj produkt w odległości co najmniej 20 cm od tych urządzeń. ponieważ na jego funkcjonalność mogą wpływać sygnały radiowe i promieniowanie elektromagnetyczne.

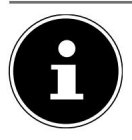

Emitowane fale radiowe mogą zakłócać działanie aparatów słuchowych.

Więcej informacji na temat ograniczonego użytkowania interfejsu WLAN można znaleźć w rozdziale "32. Informacje o zgodności z przepisami UE" na stronie 60.

#### 3.1.1. Bezpieczeństwo danych

Producent nie ponosi odpowiedzialności za utratę danych spowodowaną niezabezpieczonym dostępem osób trzecich.

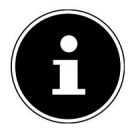

Zabezpiecz swoją sieć Wi-Fi odpowiednim szyfrowaniem, aby uniemożliwić osobom trzecim dostęp do Twoich danych.

#### 3.2. Bezpieczeństwo operacyjne

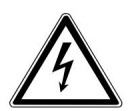

OSTRZEŻENIE!

Ryzyko porażenia prądem!

Ryzyko obrażeń na skutek porażenia prądem elektrycznym w wyniku kontaktu z częściami pod napięciem. Na skutek przypadkowych zwarć istnieje ryzyko porażenia prądem elektrycznym lub pożaru.

Zasilacz należy podłączać wyłącznie do prawidłowo zainstalowanego, uziemionego i zabezpieczonego elektrycznie gniazdka znajdującego się w pobliżu miejsca instalacji. Napięcie lokalnej sieci zasilającej musi być zgodne z danymi technicznymi zasilacza sieciowego.

Należy zadbać o to, aby gniazdko było zawsze łatwo dostępne, tak aby można było bez przeszkód wyjąć wtyczkę zasilającą. Używaj tego urządzenia i dołączonego zasilacza wyłącznie ze sobą.

Zasilacza można używać wyłącznie w suchych pomieszczeniach zamkniętych. zostać wykrytym.

| Aby przerwać dopływ prądu do urządzenia lub całkowicie odizolować je od                                                                         |    |
|----------------------------------------------------------------------------------------------------|----|
| napięcia, należy odłączyć zasilacz od gniazdka.                                                                                                 | FR |
| Zasilacz pobiera prąd nawet wtedy, gdy urządzenie jest wyłączone.                                                                               | NL |
| zaleca niewielką ilość energii elektrycznej. Aby odłączyć zasilacz od źródła<br>zasilania, należy najpierw wyjąć wtyczkę z gniazdka sieciowego. | ТО |
|                                                                                                    | ТО |
| Aby wyjąć zasilacz z gniazdka, należy zawsze chwytać go za obudowę. Nigdy<br>nie ciągnij za kabel.                                              | ΡL |

Nie wolno otwierać zasilacza.

Nie przykrywaj zasilacza sieciowego.

Natychmiast odłącz zasilacz sieciowy od gniazdka sieciowego, jeśli usłyszysz jakiekolwiek nietypowe dźwięki wydobywające się z zasilacza sieciowego lub urządzenia, lub jeśli zauważysz dym wydobywający się z zasilacza sieciowego lub urządzenia.

Nie stawiaj na urządzeniu lub w jego bezpośrednim sąsiedztwie żadnych pojemników wypełnionych cieczą, np. wazonów, i chroń wszystkie części przed kapiącą i rozpryskującą się wodą. Pojemnik może się przewrócić, a wyciekająca ciecz może zagrozić bezpieczeństwu elektrycznemu.

Nigdy nie otwieraj obudowy urządzenia i nie wkładaj żadnych przedmiotów do środka urządzenia przez szczeliny i otwory.

Natychmiast odłącz zasilacz sieciowy od gniazdka elektrycznego, jeśli zasilacz sieciowy lub urządzenie ulegnie uszkodzeniu albo jeśli do urządzenia dostanie się płyn lub ciało obce.

Jeśli wyjeżdżasz na dłuższy czas lub w trakcie burzy, odłącz zasilacz od gniazdka.

Duże wahania temperatury lub wilgotności mogą spowodować skraplanie się pary wodnej wewnątrz urządzenia, co może skutkować zwarciem elektrycznym.

Po przetransportowaniu urządzenia należy odczekać, aż osiągnie ono temperaturę otoczenia, zanim je włączymy.

Przed pierwszym użyciem oraz po każdym użyciu należy sprawdzić, czy urządzenie i zasilacz nie są uszkodzone.

Nie należy obsługiwać urządzenia, jeżeli urządzenie lub

Zasilacz ma widoczne uszkodzenia.

W przypadku zauważenia jakichkolwiek uszkodzeń lub problemów

technicznych naprawę urządzenia należy powierzać wyłącznie wykwalifikowanemu personelowi.

Jeśli obudowa zasilacza sieciowego ulegnie uszkodzeniu, zasilacz należy wyrzucić i zastąpić nowym zasilaczem sieciowym tego samego typu.

Jeśli kabel połączeniowy jest uszkodzony, należy wymienić zasilacz.

Jeśli konieczna okaże się naprawa, prosimy o kontakt wyłącznie z naszymi autoryzowanymi partnerami serwisowymi.

Przed czyszczeniem należy odłączyć zasilacz od gniazdka elektrycznego. Móc.

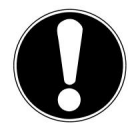

#### UWAGA!

Możliwe uszkodzenie mienia!

Niekorzystne warunki środowiskowe mogą spowodować uszkodzenie urządzenia.

Używaj urządzenia wyłącznie w suchych pomieszczeniach.

Urządzenie należy ustawić i obsługiwać na stabilnej, równej i wolnej od wibracji powierzchni, aby zapobiec jego upadkowi.

| Podczas konfiguracji upewnij się, że                                                                                                    | DE |
|----------------------------------------------------------------------------------------------------|----|
| <ul> <li>zachowana jest wystarczająca odległość od innych obiektów, a otwory<br/>wentylacyjne nie są zasłonięte, aby zapewnić odpowiednią wentylację</li> </ul> | FR |
| w każdej chwili;                                                                                                    | NL |
| – brak bezpośrednich źródeł ciepła (np. grzejników) na urządzeniu<br>urządzenie / zasilacz;                                                                     | ТО |
| – nie wystawiać urządzenia / zasilacza na bezpośrednie działanie promieni słonecznych                                                                           | ТО |
| spotyka;                                                                                                    | PL |
| – urządzenie nie znajduje się w bezpośrednim sąsiedztwie pól                                                                                                    |    |
| magnetycznych (np. pochodzących od telewizorów lub innych głośników);                                                                                           |    |
| – w pobliżu urządzenia nie znajdują się żadne źródła otwartego ognia (np.<br>palące się świece);                                                                |    |
| – kabel przyłączeniowy nie jest naprężony i                                                                                                    |    |

nie jest wygięty.

- Urządzenie wyposażone jest w antypoślizgowe plastikowe nóżki. Ponieważ meble pokrywane są różnymi lakierami i tworzywami sztucznymi oraz poddawane działaniu różnych środków pielęgnacyjnych, nie można całkowicie wykluczyć, że niektóre z tych substancji zawierają składniki atakujące i zmiękczające plastikowe nóżki. W razie konieczności należy podłożyć pod urządzenie matę antypoślizgową.
- Umieść wszystkie elementy na stabilnym, równym podłożu
   i wolnej od wibracji powierzchni i należy go obsługiwać w taki sposób, aby uniknąć upadku urządzenia.
- Podczas ustawiania urządzenia należy zachować wokół niego minimalną odległość 5 cm, aby zapewnić odpowiednią wentylację.
- Nie wolno ograniczać wentylacji poprzez przykrywanie urządzenia.
   obiekty takie jak: Np. czasopisma, obrusy, zasłony, itp.

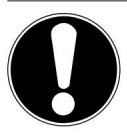

#### UWAGA!

Możliwe uszkodzenie mienia!

Nieprawidłowe obchodzenie się z delikatnymi powierzchniami może spowodować uszkodzenie urządzenia.

Unikaj stosowania rozpuszczalników chemicznych i środków czyszczących, ponieważ mogą one uszkodzić powierzchnię i/lub etykiety na urządzeniu.

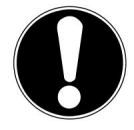

### UWAGA!

Możliwe uszkodzenie mienia!

Stosowanie przedłużaczy USB może powodować nieprawidłowe działanie lub uszkodzenia.

Nie należy używać przedłużaczy USB.

# 3.3. dysfunkcja

Jeżeli urządzenie działa nieprawidłowo, przyczyną może być wyładowanie elektrostatyczne.

W takim przypadku należy odłączyć zasilacz i po kilku sekundach ponownie go podłączyć do gniazdka.

Może być konieczne przywrócenie ustawień fabrycznych urządzenia (patrz "25.6. Przywracanie ustawień fabrycznych urządzenia" na stronie 48).

# 3.4. Korzystanie ze słuchawek

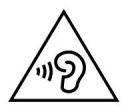

OSTRZEŻENIE!

Ryzyko obrażeń!

Nadmierne ciśnienie akustyczne występujące przy dłuższym korzystaniu ze słuchawek dousznych lub nausznych może spowodować uszkodzenie słuchu i/lub jego utratę.

Przed rozpoczęciem odtwarzania ustaw głośność na najniższy poziom.

Rozpocznij odtwarzanie i zwiększ głośność do poziomu, który Ci odpowiada.

| 3.5. Ob          | osługa baterii                                                                                                    | DE |
|------------------|----------------------------------------------------------------------------------------------------|----|
| Pilot zdal       | lnego sterowania zawiera dwie baterie typu LR03/ AAA/ 1,5 V.                                                                 | FR |
|                  | NIEBEZPIECZEŃSTWO!                                                                                                    | NL |
|                  | Ryzyko poparzenia!                                                                                                    | ТО |
|                  | W przypadku połknięcia baterii istnieje ryzyko oparzeń                                                                       | то |
|                  | wewnętrznych, które mogą doprowadzić do śmierci w ciągu dwóch<br>godzin. W przypadku kontaktu kwasu akumulatorowego ze skórą | PL |
|                  | istnieje ryzyko oparzeń.                                                                                                    |    |
| Jeśli po         | odejrzewasz, że baterie mogły zostać połknięte                                                                               |    |
| lub do<br>lekars | o jakiejkolwiek części ciała, należy natychmiast zwrócić się po pomoc<br>ską.                                                |    |
| Unikad           | ć kontaktu z kwasem akumulatorowym. W przypadku kontaktu ze                                                                  |    |
| skórą,           | , oczami lub błonami śluzowymi należy przemyć dotknięte miejsce                                                              |    |
| dużą i           | ilością czystej wody i natychmiast zwrócić się o pomoc lekarską.                                                             |    |
| Przech           | nowuj nowe i zużyte baterie w miejscu niedostępnym dla dzieci.                                                               |    |
| Det              |                                                                                                    |    |

Baterie nie są zabawkami.

Nie połykaj baterii.

Nie używaj urządzenia, jeśli komora baterii nie zamyka się szczelnie. Trzymaj urządzenie w miejscu niedostępnym dla dzieci.

Natychmiast wyjmij z urządzenia baterie, jeśli wystąpił wyciek. Przed włożeniem nowych baterii należy oczyścić styki.

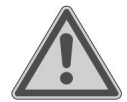

OSTRZEŻENIE!

Niebezpieczeństwo wybuchu!

Istnieje ryzyko wybuchu, jeśli baterie zostaną wymienione nieprawidłowo! Zawsze

wkładaj nowe baterie tego samego typu.

Nigdy nie należy używać starych i nowych baterii jednocześnie.

Podczas wkładania baterii należy zwrócić uwagę na biegunowość (+/-). Nigdy nie próbuj ładować baterii. Przechowuj baterie w

chłodnym i suchym miejscu.

Nigdy nie wystawiaj baterii na działanie nadmiernego ciepła (np. światła słonecznego) certyfikat, ochrona przeciwpożarowa, ogrzewanie itp.). Bezpośrednie, silne ciepło może uszkodzić baterie.

Nie wrzucaj baterii do ognia.

Nie należy zwierać biegunów baterii.

Wyjmij również rozładowane baterie z urządzenia.

Jeżeli nie używasz urządzenia przez dłuższy czas, wyjmij baterie.

Przed włożeniem baterii należy sprawdzić, czy styki w urządzeniu i na bateriach są czyste, w razie potrzeby wyczyścić je.

# 3.6. Korzystanie ze smartfona lub tabletu z aplikacją

Upewnij się, że system operacyjny Twojego smartfona lub tabletu jest zawsze aktualny.

# 4. Wymagania systemowe

Podstawowe wymagania dla radia internetowego:

- Szerokopasmowe łącze internetowe (np. DSL)
- Router Wi-Fi

Wygodne sterowanie radiem internetowym za pomocą smartfona/tabletu:

- Smartfon/tablet z WLAN 802.11 a/b/g/n
- Platforma Android™ 4 lub nowsza
- iOS 5.0 lub nowszy
- Zainstalowano bezpłatnie dostępną aplikację (patrz także "19. Sterowanie za pomocą aplikacji" na Strona 39)

| 5. Prz                                                               | ygotowanie                                                                             | DE |
|----------------------------------------------------------------------|----------------------------------------------------------------------------------------|----|
| 5.1. Sprawdź zakres dostawy                                          |                                                                                        | FR |
| Usuń wszystkie elementy opakowania, łącznie z folią na wyświetlaczu. |                                                                                        | NL |
|                                                                      | NIEBEZPIECZEŃSTWO!                                                                     | ТО |
|                                                                      | Niebezpieczeństwo uduszenia!                                                           | TO |
|                                                                      | Istnieje ryzyko uduszenia w wyniku połknięcia lub wdychania małych części lub          | 10 |
|                                                                      | folii.                                                                                 | PL |
| Trzymaj                                                              | folię opakowaniową w miejscu niedostępnym dla dzieci.                                  |    |
| Sprawdź, czy                                                         | v przesyłka jest kompletna, leżeli przesyłka jest niekompletna, poinformuj nas o tym w |    |

ciągu 14 dni od daty zakupu. Wraz z zakupionym produktem otrzymałeś:

- Radio internetowe
- Pilot zdalnego sterowania i 2 baterie typu LR03 / AAA / 1,5 V
- Kabel audio (3,5 mm)
- Zasilacz
- Instrukcja obsługi z informacjami o gwarancji

# 5.2. Włóż baterie do pilota

Zdejmij pokrywę komory baterii znajdującą się z tyłu pilota.

Włóż dwie baterie typu LR03 / AAA / 1,5 V do gniazda baterii. Komora baterii pilota zdalnego sterowania. Należy zwrócić uwagę na biegunowość baterii (oznaczoną na spodzie komory baterii). Zamknij komorę baterii.

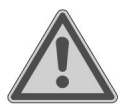

#### OSTRZEŻENIE!

Niebezpieczeństwo wybuchu!

Istnieje ryzyko wybuchu, jeśli baterie zostaną wymienione nieprawidłowo!

Wymiana wyłącznie na taki sam lub

równoważny typ.

Pilot zdalnego sterowania może ulec uszkodzeniu z powodu wyciekających baterii, jeśli nie będzie używany przez dłuższy czas!

Wyjmij baterie z pilota, jeśli urządzenie nie będzie używane przez dłuższy czas. nie jest używany przez dłuższy czas.

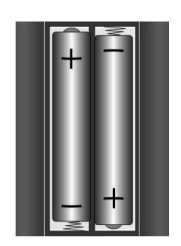

#### 5.3. Znajomości

Przed dokonaniem jakichkolwiek podłączeń wyłącz radio za pomocą wyłącznika zasilania znajdującego się z tyłu urządzenia.

| Praca w trybie WLAN:       | W urządzeniu zintegrowana jest antena WiFi.                                                                                                    |
|----------------------------|----------------------------------------------------------------------------------------------------|
| Działanie FM/DAB<br>Radia: | Wyrównaj antenę z tyłu urządzenia, aby<br>przyjęcie.                                                                                           |
| Zasilacz:                  | Podłącz wtyczkę urządzenia dołączoną do zestawu<br>Podłącz zasilacz do portu DC IN i wtyczkę zasilania do gniazdka<br>elektrycznego.           |
| ZAKREŚLAĆ:                 | Podłącz kabel z wtykiem stereo 3,5 mm do gniazd RCA LINE-OUT,<br>aby przesłać dźwięk stereo z radia internetowego do innych<br>urządzeń audio. |
| WYRYSOWAĆ:                 | Podłącz kabel z wtyczką stereo 3,5 mm do gniazda AUX-IN, aby<br>odtwarzać dźwięk stereo z innych urządzeń audio w radiu<br>internetowym.       |
| USB:                       | Podłącz tutaj urządzenie pamięci masowej USB, aby odtwarzać<br>pliki audio z urządzenia pamięci masowej za pomocą radia<br>internetowego.      |
| Gniazdo słuchawkowe:       | Podłącz wtyczkę stereo jack 3,5 mm słuchawek, aby odtwarzać dźwiek radia internetowego przez słuchawki.                                        |

# 6. Przegląd radia WLAN

#### 6.1. przód

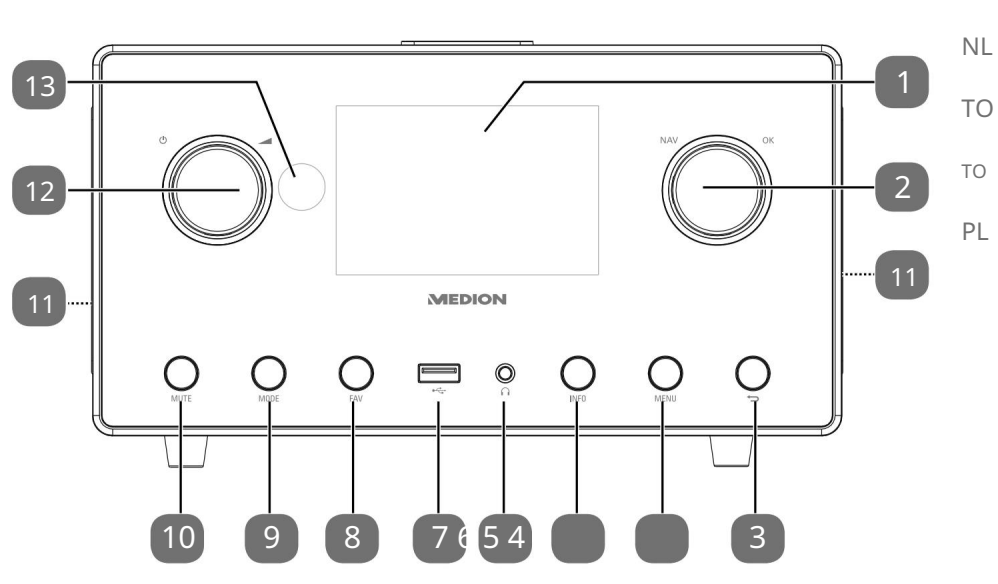

- 1) Wyświetlacz
- 2) NAV: poruszanie się po menu poprzez obracanie; OK: naciśnij, aby potwierdzić wybór menu; Dodaj ulubione (radio internetowe)
- Signature in the second second 3)

4) MENU: Otwórz menu ustawień

- 5) INFORMACJE: Zmiana wyświetlacza, funkcja WPS
- C: Gniazdo słuchawkowe Gniazdo stereo 3,5 mm 6)
- 7)
- 8) ULUBIONE: Zapisywanie stacji/wywoływanie zapisanych stacji
- 9) TRYB: Wybierz tryb pracy
- 10) WYCISZ: Wycisz
- 11) Głośnik
- 12) U:Przełącz urządzenie w tryb czuwania/ 13) Czujnik podczerwieni

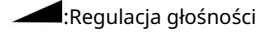

DE

FR

### 6.2. Szczyt

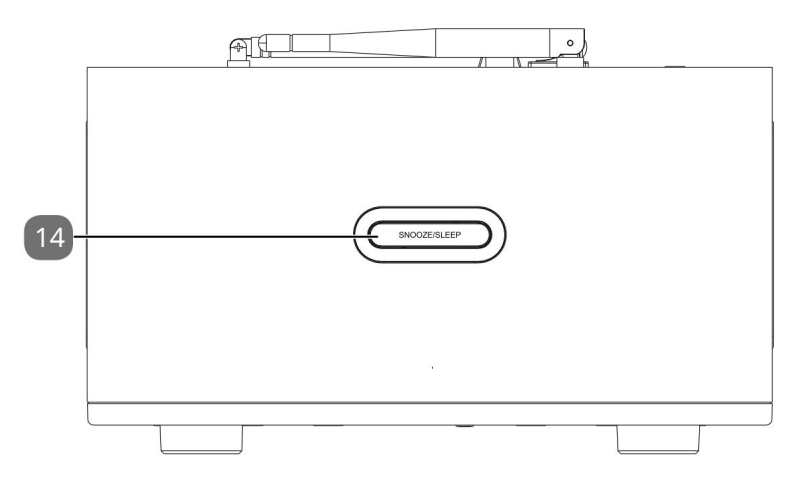

14) DRZEMKA/SEN: Ustaw czas wyłączenia (drzemka)

### 6.3. z powrotem

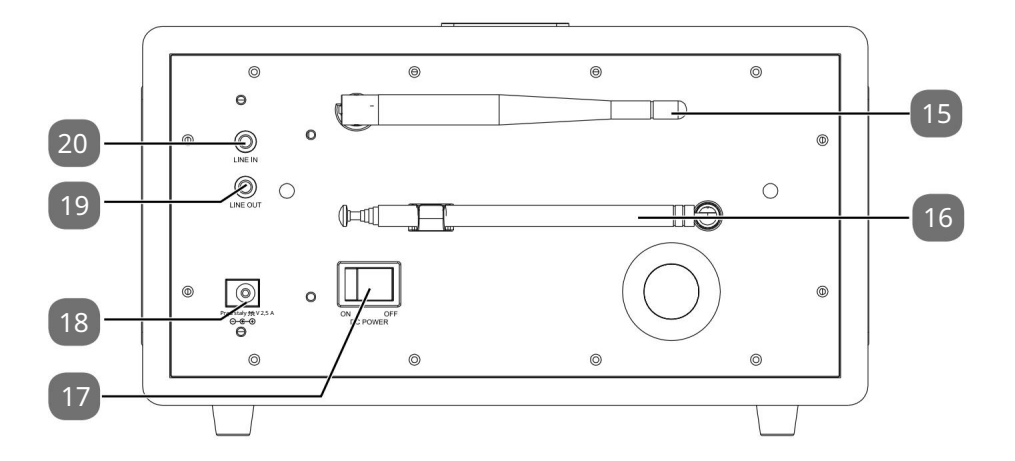

- 15) Antena WLAN
- 16) Antena DAB/FM
- 17) ZASILANIE: Włącznik/wyłącznik
- 18) DC IN : Gniazdo zasilania
- 19) WYJŚCIE LINIOWE: Wyjście audio: gniazdo stereo 3,5 mm
- 20) WEJŚCIE LINIOWE: Wejście audio 3,5 mm stereo jack

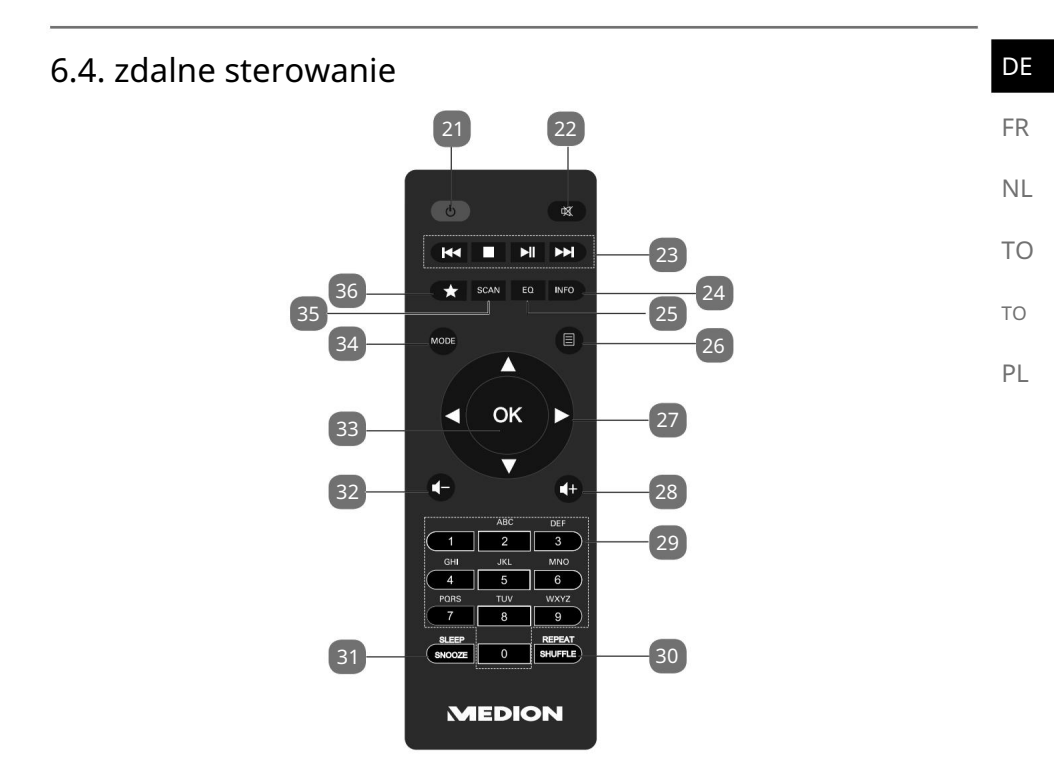

- 21) U STANDBY: Przełącz urządzenie w tryb czuwania 22) WYCISZ: Wycisz 23)
  - Odtwórz poprzedni utwór, wyszukaj stację FM wstecz
  - STOP: Zatrzymaj odtwarzanie
  - Odtwórz następny utwór, wyszukaj stację FM do przodu

►/II: Rozpocznij/wstrzymaj odtwarzanie

- 24) INFO: Zmień wyświetlacz/funkcję WPS
- 25) EQ: Dostosuj korektor 26)

🗏 MENU: Otwórz menu główne

27) Klawisze nawigacyjne 🛛 🛦 🗸 🔶

+ Zwiększ głośność 28)

- 29) KLAWISZE NUMERYCZNE: Do wprowadzania znaków
- 30) SHUFFLE/REPEAT: Funkcja losowego odtwarzania/powtarzania
- 31) SEN/DRZEMKA: Ustaw czas wyłączenia/powtarzania alarmu 32)

Zmniejsz głośność

33) OK: Potwierdź wpisy; Naciśnij i

przytrzymaj, aby dodać utwory do listy odtwarzania

- 34) TRYB: Wybierz tryb pracy
- 35) SCAN: Rozpocznij wyszukiwanie stacji (radio DAB/FM)
- 36) 🔺 Zapisz stacje/wywołaj zapisane stacje

# 7. Obsługa menu

# 7.1. Obsługa za pomocą pilota

Wszystkimi funkcjami można sterować za pomocą pilota lub przycisków na urządzeniu. Niektóre funkcje sa jednak łatwiejsze i bardziej bezpośrednie w obsłudze za pomocą pilota:

- Wprowadzaj znaki i cyfry, naciskając wielokrotnie klawisze z cyframi/znakami.
- Funkcje odtwarzania muzyki PLAY, STOP, poprzedni / następny tytuł tyt

# 7.2. Nawigacja w menu

Poruszaj się po menu, obracając pokrętło OK na urządzeniu lub korzystając z przycisków nawigacyjnych na pilocie.

Potwierdź wybór menu, naciskając pokrętło OK lub przycisk OK na pilocie.

Naciśnij przycisk MODE wejść w tryb operacyjny (RADIO INTERNETOWE, SPOTIFY, AMAZON MUSIC, ODTWARZACZ MUZYCZNY, FM, DAB, PODCASTY, BLUETOOTH lub AUX IN). Potwierdź swój wybór za pomocą OK

Naciśnij przycisk MENU wywołać kurz.

, aby otworzyć menu główne dla odpowiedniego mo-

# 8. Konfiguracja radia internetowego

 Bezprzewodowy w trybie WLAN: Antena WiFi radia odbiera sygnały Twói router DSL.

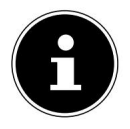

Lista stacji radia internetowego jest udostępniana bezpłatnie za pośrednictwem serwisu

internetowego www.airablenow.com i jest stale aktualizowana.

Jeżeli dana stacja radiowa jest niedostępna, może to mieć różne przyczyny leżące po stronie operatora stacji radiowej. Nie jest to jednak wina urządzenia.

Podczas łączenia się ze stacjami radiowymi w Internecie mogą występować chwilowe opóźnienia spowodowane dużą liczbą żądań. Spróbuj połączyć się z Internetem ponownie później.

# 8.1. Niezbędne właściwości sieciowe

Aby urządzenie mogło funkcjonować jako radio Wi-Fi, sieć musi spełniać następujące wymagania:

 Router używany w sieci musi obsługiwać funkcję serwera DHCP, aby mógł automatycznie przypisywać adres IP urządzeniu w sieci.

| <ul> <li>Jeżeli korzystasz już z routera skonfigurowanego w ten sposób, możesz skorzystać z funkcji WLAN<br/>Łatwa integracia radia z siecia.</li> </ul>         |     |
|----------------------------------------------------------------------------------------------------|-----|
| 0. Konfiguraçia çiqçi                                                                                                    | FR  |
| 9. Kuninguracja sieci                                                                                                    | NII |
| W przypadku radia internetowego możliwa jest konfiguracja sieci w trybie WLAN                                                                                    | INL |
| (bezprzewodowym).                                                                                                    | ТО  |
| <ul> <li>Jeśli posiadasz sieć bezprzewodową 802.11 a/b/g/n, możesz</li> <li>Podłaczanie radia internetowego do Internetu przez sieć WLAN:</li> </ul>             |     |
| Przy pierwszym użyciu należy wybrać punkt dostępowy (AP) i w razie potrzeby wprowadzić klucz                                                                     | 10  |
| sieciowy. Następnie radio zawsze automatycznie nawiązuje dostęp do tego punktu dostępowego.<br>Jeśli AP nie zostanie znaleziony, pojawi się odpowiedni komunikat | PL  |

#### 9.1. Uzyskaj dostęp do interfejsu internetowego radia internetowego

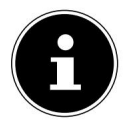

Interfejs sieciowy służy do wyświetlania informacji, statusu i zmiany nazwy urządzenia.

Jeśli wpiszesz adres IP radia internetowego w swojej przeglądarce, wyświetli się interfejs sieciowy radia internetowego.

Aktualny adres IP można znaleźć w USTAWIENIACH SYSTEMOWYCH/SIEĆ

POKAŻ USTAWIENIA FABRYCZNE/USTAWIENIA.

# 10. Podłącz zasilanie

Podłącz wtyczkę zasilającą dostarczonego adaptera do gniazdo DC IN w urządzeniu.

Podłącz zasilacz do łatwo dostępnego gniazdka elektrycznego.

Aby włączyć zasilanie, należy włączyć urządzenie za pomocą przełącznika on/off znajdującego się z tyłu.

# 11. Pierwsze uruchomienie

Po pierwszym uruchomieniu urządzenia wyświetla się ekran wyboru języka.

Wybierz język menu radia internetowego i potwierdź

Swój wybór potwierdź przyciskiem OK na pilocie.

Następnie radio internetowe wyświetla komunikat z prośbą o odwiedzenie strony www.medion.com/ iradio-privacy/ na komputerze lub urządzeniu mobilnym w celu zapoznania się z polityką prywatności.

Naciśnij przycisk OK na pilocie, aby zaakceptować politykę prywatności. przyjąć. Następnie uruchomi się kreator instalacji.

Potwierdź zapytanie URUCHOM KREATORA KONFIGURACJI TERAZ?

klikając TAK , aby uruchomić kreatora instalacji.

Wyświetla się kreator instalacji (w uprzednio ustawionym języku):

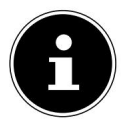

Jeżeli wybierzesz NIE , w następnym oknie możesz określić, czy kreator ma zostać uruchomiony po następnym włączeniu urządzenia.

### 11.1. Ustaw czas i datę

Ustaw, czy czas ma być wyświetlany w formacie 12-godzinnym czy 24-godzinnym powinien.

Ustaw, czy czas ma być ustawiany automatycznie poprzez odbiór FM (AKTUALIZACJA Z FM), odbiór DAB (AKTUALIZACJA Z DAB), automatycznie poprzez sieć (AKTUALIZACJA Z SIECI) czy bez aktualizacji (BEZ AKTUALIZACJI) .

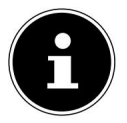

Jeśli wybrano opcję AKTUALIZUJ Z SIECI , w następnym oknie zapytania należy ustawić strefę czasową.

Następnie ustaw automatyczne ustawienie czasu letniego/zimowego na WŁ. lub WYŁ .

Jeżeli wybrałeś ostatni wpis (BEZ AKTUALIZACJI), ustaw

Ustaw czas ręcznie, wykonując następujące czynności:

Cyfra dnia miga.

| Za pomocą przycisku  | ustaw dzień i naciśnij przycisk OK , aby potwierdzić. |
|----------------------|-------------------------------------------------------|
| Cyfra miesiąca miga. |                                                       |

| Za pomocą przycisku | ustaw miesiąc i naciśnij przycisk OK , aby potwierdzić. |
|---------------------|---------------------------------------------------------|
| Cyfra roku miga.    |                                                         |
| Za pomocą przycisku | ustaw rok i naciśnij przycisk OK , aby potwierdzić.     |
| Cyfra godziny miga. |                                                         |

Za pomocą przycisku ustaw godzinę i naciśnij przycisk OK , aby potwierdzić. Cyfra minut miga.

Za pomocą przycisku ustaw minuty i naciśnij przycisk OK , aby potwierdzić.

# 11.2. Utrzymuj połączenie sieciowe

Jeżeli chcesz, aby połączenie sieciowe pozostało aktywne nawet w trybie czuwania lub w trybach pracy, które nie wykorzystują sieci WLAN (AUX IN, radio FM) (większe zużycie energii w trybie czuwania), wybierz ustawienie TAK . Jeżeli potwierdzisz ustawienie przyciskiem TAK , funkcje internetowe i sieciowe będą dostępne szybciej po włączeniu.

| Jeżeli ustawione na NIE, połączenie sieciowe zostanie nawiązane ponownie po włączeniu radia<br>internetowego z trybu czuwania. | DE |
|----------------------------------------------------------------------------------------------------|----|
| 11.3. Połącz się z siecią                                                                                                    | FR |
| Znalezione sieci są wyświetlane na liście wraz z ich nazwą (SSID). Punkty dostępu WLAN oferujące                               | NL |
| nawiązywanie połączenia za pomocą WPS są wyświetlane z oznaczeniem [WPS] .                                                     | ТО |
| Poniżej możesz zobaczyć wpisy:<br>NOWE WYSZUKIWANIE: rozpocznij nowe wyszukiwanie                                              | ТО |
| KONFIGURACJA RĘCZNA: Wprowadź dane połączenia ręcznie                                                                          | PL |
| 11.3.1. Połączenie przez WLAN                                                                                                  |    |
| Wybierz punkt dostępu WLAN, do którego ma zostać podłączone radio internetowe i naciśnij                                       |    |

przycisk OK na pilocie, aby potwierdzić.

Jeżeli punkt dostępowy jest niezaszyfrowany (otwarty), radio internetowe nawiąże połączenie

automatycznie. Aby połączyć się z

siecią szyfrowaną, należy pamiętać o następujących kwestiach:

następujące sekcje.

#### 11.4. Połączenie WLAN przez WPS Po wybraniu sieci WLAN

oferującej opcję połączenia przez WPS pojawia się menu WPS. Jeżeli nie chcesz nawiązywać połączenia za pomocą WPS, wybierz tutaj opcję POMIŃ WPS.

#### 11.4.1. Przycisk WPS

Wybierz opcję PRZYCISK NACIŚNIĘTY , aby użyć funkcji WPS za pomocą WPS przycisk na routerze.

Następnie naciśnij przycisk WPS na routerze i potwierdź połączenie w radiu internetowym za pomocą OK

Proszę zapoznać się także z instrukcją obsługi routera.

Urządzenie nawiązuje teraz połączenie z siecią. Po udanym

Po nawiązaniu połączenia zostanie wyświetlony odpowiedni komunikat.

- Urządzenie może teraz odtwarzać multimedia za pośrednictwem sieci lub odbierać stacje radiowe z Internetu, pod warunkiem, że istnieje połączenie z Internetem za pośrednictwem sieci.
- Urządzenie zapisuje dane połączenia, aby były dostępne przy ponownym nawiązaniu połączenia. nie ma potrzeby ponownego składania wniosku.

#### 11.4.2. Wprowadź PIN

Jeżeli router nie posiada przycisku WPS, ale oferuje opcję nawiązania połączenia WPS po wpisaniu kodu PIN w interfejsie internetowym routera, należy wybrać opcję WPROWADŹ KOD PIN. Gdy pojawi się monit w interfejsie internetowym routera, wprowadź hasło wyświetlone na wyświetlaczu routera. Wprowadź numer PIN podany w radiu internetowym i potwierdź wpis przyciskiem OK .

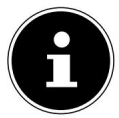

W razie potrzeby zapoznaj się także z instrukcją obsługi routera.

Urządzenie nawiązuje teraz połączenie z siecią. Po nawiązaniu połączenia pojawi się odpowiedni komunikat. Naciśnij przycisk OK , aby potwierdzić.

Urządzenie zapisuje dane połączenia, dzięki czemu nie trzeba ich wpisywać ponownie przy ponownym nawiązywaniu połączenia.

Urządzenie może teraz odtwarzać multimedia za pośrednictwem sieci lub odbierać internetowe stacje radiowe, pod warunkiem, że istnieje połączenie z Internetem za pośrednictwem sieci.

# 11.5. Wprowadź klucz sieciowy

Jeżeli pominąłeś menu WPS, będziesz musiał wprowadzić klucz sieciowy.

Wprowadź klucz sieciowy dla punktu dostępu WLAN za pomocą klawiszy numerycznych/

klawisze znaków na pilocie

Lub

Wprowadź klucz sieciowy za pomocą pokrętła NAV/OK na urządzeniu. radzi:

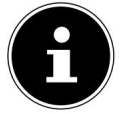

Pokrętło posiada funkcję przycisku (przycisk OK).

Aby to zrobić, wybierz znak za pomocą pokrętła i naciśnij przycisk OK -

Przycisk potwierdzający.

Aby usunąć znak, wybierz wpis BKSP i naciśnij Przycisk OK .

Jeśli chcesz anulować wpis, wybierz opcję ANULUJ wpis i Naciśnij przycisk OK .

Po wprowadzeniu klucza sieciowego wybierz OK i potwierdź, naciskając przycisk OK .

Urządzenie zapisuje ten klucz, dzięki czemu nie ma potrzeby jego ponownego wprowadzania przy ponownym nawiązywaniu połączenia.

Urządzenie nawiązuje teraz połączenie z siecią. Po nawiązaniu połączenia zostanie wyświetlony odpowiedni komunikat. Naciśnij przycisk OK na pilocie lub

pokrętło OK na urządzeniu, aby

Potwierdzenie.

 Urządzenie może teraz odtwarzać multimedia za pośrednictwem sieci lub odbierać internetowe stacje radiowe, pod warunkiem, że istnieje połączenie z Internetem za pośrednictwem sieci.
 DE

 FR
 12. Słuchaj radia internetowego
 NL

 Tryb INTERNET RADIO umożliwia słuchanie internetowych stacji radiowych. Warunkiem koniecznym jest, aby radio internetowe było podłączone do sieci, zgodnie z opisem w rozdziale ("11.3. Łączenie się z siecią" na stronie 27) i aby istniało połączenie z Internetem.
 TO

 Naciśnij przycisk MODE na urządzeniu lub pilocie, aby
 E
 PL

 aby otworzyć menu główne.
 Aby słuchać radia internetowego, wybierz pozycję RADIO INTERNETOWE w menu głównym i
 PL

potwierdź wybór przyciskiem OK na pilocie lub naciśnij przycisk MODE na urządzeniu i za pomocą pokrętła NAV/OK wybierz pozycję RADIO INTERNETOWE i naciśnij przycisk OK .

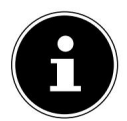

Opis dotyczący otwierania menu głównego i wyboru trybu pracy dotyczy wszystkich trybów pracy.

Na pierwszym ekranie znajdziesz dwa dodatkowe wpisy oprócz wpisów menu:

OSTATNIO SŁUCHANE: Dostęp do ostatnio odtwarzanych stacji radiowych i podcastów internetowych.

LISTA STACJI: Umożliwia dostęp do dostępnych usług radia internetowego z serwera internetowego.

#### 12.1. Wybierz usługi radiowe

Wybierz pozycję LISTA STACJI , aby wybrać następujące usługi: nie:

- REGION (zależny od kraju, tutaj: NIEMCY)
- SZUKAJ
- KRAJE
- POPULAR
- ODKRYĆ

#### 12.1.1. region

W zakładce REGION możesz zobaczyć wszystkie kanały nadawane w danym regionie (tutaj: NIEMIECKI ) KRAJ), w którym radio internetowe zalogowało się do Internetu.

12.1.2. Szukaj

Wybierz opcję SZUKAJ , aby wyszukać stacje radiowe internetowe według nazwy.

12.1.3. Kraje

Wybierz KRAJE , aby wyszukać stacje radiowe internetowe według kraju.

#### 12.1.4. Popularny

Wybierz stacje radia internetowego z listy popularnych stacji.

#### 12.1.5. Odkryć

Wybierz stacje radiowe internetowe według pochodzenia, gatunku lub języka.

#### 12.1.6. Zapisz stacje radiowe internetowe

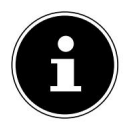

Stacje radiowe internetowe można zapisać w wybranej lokalizacji pamięci. Radio internetowe ma 40 miejsc w pamięci. Po zapisaniu stacji w danym miejscu w pamięci, numer tego miejsca w pamięci pojawia się na wyświetlaczu obok gwiazdki podczas odtwarzania.

Przytrzymaj przycisk na pil**yc**ie lub przycisk FAV/ na urządzeniu, aż na wyświetlaczu poja**ki** się lista lokalizacji pamięci.

Wybierz lokalizację pamięci od 1 do 40 i potwierdź przyciskiem OK na pilocie lub przyciskiem OK na urządzeniu. Stacja radiowa została zapisana.

Aby przywołać stację radiową, naciśnij przycisk na pilocie lub przycisk FAV/ na und dzeniu i wybierz stację z listy. Naciśnij OK

, aby odtworzyć stację.

# 13. Słuchaj podcastów

Do odtwarzania podcastów możesz użyć trybu PODCASTS . Warunkiem koniecznym jest skonfigurowanie radia internetowego zgodnie z opisami z rozdziału ("11.3.

Łączenie się z siecią" na stronie 27) jest podłączony do sieci i ma połączenie z Internetem.

Aby słuchać podcastów, wybierz pozycję PODCASTS w menu głównym i potwierdź przyciskiem OK lub naciśnij przycisk MODE na urządzeniu i wybierz pozycję PODCASTS za pomocą pokrętła NAV/ OK . Naciśnij przycisk OK , aby potwierdzić.

Na pierwszym ekranie znajdziesz dwa dodatkowe wpisy oprócz wpisów menu: OSTATNIO SŁUCHANE: Pobiera ostatnio odtwarzane podcasty i stacje radiowe w Internecie Nadajnik włączony.

LISTA PODCASTÓW: Pobiera dostępne podcasty z serwera internetowego.

#### 13.1. Wybierz podcasty

Wybierz wpis PODCASTY , aby móc wybrać następujące usługi: nie:

- NIEMCY
- SZUKAJ
- KRAJE
- ODKRYĆ

| 13.1.1. Niemcy                                                                                                    | DE |
|----------------------------------------------------------------------------------------------------|----|
| W sekcji NIEMCY możesz wyświetlić wszystkie podcasty przypisane do regionu (tutaj: NIEMCY), w<br>którym dana stacja radiowa internetowa nawiązała dostęp do Internetu.                                                        | FR |
| 13.1.2. Szukaj                                                                                                    | NL |
| W zakładce WYSZUKIWANIE możesz wyszukiwać podcasty według nazwy.                                                                                                    | ТО |
| 13.1.3. Kraje                                                                                                    | ТО |
| Wybierz kraj z listy i potwierdź przyciskiem OK . Następnie wybierz podcast i potwierdź za pomocą OK<br>GATUNEK: Wybierz gatunek z listy i potwierdź za pomocą OK . Następnie wybierz ·<br>podcast i potwierdź przyciskiem OK | PL |

#### 13.1.4. Odkryć

Wybierz podcasty według pochodzenia, gatunku lub języka.

# 14. Łączenie się ze stacją radiową internetową/ Podcast

Po wybraniu stacji/podcastu zgodnie z powyższym opisem, radio połączy się z serwerem radia internetowego. Na wyświetlaczu pojawiają się następujące informacje:

- Nazwa stacji radiowej
- Czas
- Więcej informacji w stacji radiowej
- Wskaźnik pamięci buforowej (wyświetlany krótko po załadowaniu stacji/podcastu)

staje się)

- Numer miejsca składowania
- Wi-Fi aktywne

Poprzez wielokrotne naciśnięcie przycisku INFO na pilocie lub przycisku INFO na urządzeniu wyświetlane są dalsze informacje:

- Słowo kluczowe i opis nadawcy
- Język i lokalizacja
- Informacje o szybkości transmisji, używanym kodeku i częstotliwości próbkowania
- Bufor odtwarzania
- Aktualna data

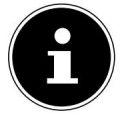

Obraz pokazu slajdów można wyświetlić w trybie pełnoekranowym, naciskając przycisk OK na pilocie. Aby ponownie zmniejszyć rozmiar obrazu, naciśnij przycisk OK ponownie. Radio nawiązało połączenie z serwerem internetowym i odbiera stacje radiowe z Internetu.

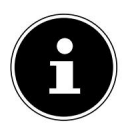

Jeśli pojawi się komunikat o błędzie, radio nie może odnaleźć serwera internetowego. Przeczytaj rozdział "27. Rozwiązywanie problemów" na stronie 51.

### 15. Słuchaj radia DAB

Dzięki trybowi DAB możesz słuchać cyfrowych stacji radiowych. Warunkiem koniecznym jest dobry odbiór sygnału poprzez zintegrowaną antenę teleskopową urządzenia. Aby uzyskać najlepszy możliwy odbiór, należy ręcznie ustawić antenę.

Aby słuchać radia DAB, wybierz funkcję DAB w menu głównym i potwierdź przyciskiem OK lub naciśnij przycisk MODE i za pomocą pokrętła NAV/OK wybierz wpis DAB i potwierdź przyciskiem OK .

Na wyświetlaczu pojawiają się następujące informacje:

- Odbiór DAB
- Odbiór sygnału stereo DAB
- Czas
- Siła odbioru Wi-Fi
- Siła odbioru DAB
- Nazwa stacji

Poprzez wielokrotne naciśnięcie przycisku INFO na pilocie lub przycisku INFO na urządzeniu wyświetlane są dalsze informacje:

- Gatunek
- Opis nadajnika i częstotliwości
- Bufor odtwarzania
- Informacje o szybkości transmisji, używanym kodeku i informacje o kanale
- Aktualna data

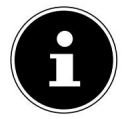

Obraz pokazu slajdów można wyświetlić w trybie pełnoekranowym, naciskając przycisk OK na pilocie. Aby ponownie zmniejszyć rozmiar obrazu, naciśnij przycisk OK ponownie.

### 15.1. Dostrój się do stacji radiowych

Wybierz stację radiową z listy stacji, obracając pokrętło

NAV/OK lub za pomocą przycisków na pilocie.

Naciśnij przycisk OK lub przycisk OK na pokrętle, aby ponownie rozpocząć odtwarzanie stacji radiowej. poddać się.

# 15.2. Zapisz stacje radiowe

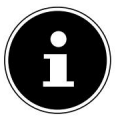

Radio DAB ma 40 lokalizacji pamięci.

Po zapisaniu stacji radiowej, podczas odtwarzania, na wyświetlaczu obok gwiazdki wyświetla się numer jej pamięci.

|                                                                                                |     | 10 |
|------------------------------------------------------------------------------------------------|-----|----|
| Przytrzymaj przycisk na piłkcie lub przycisk FAV/ na urządzeniu, aż na wyświetlaczu połkwi się |     |    |
| lista lokalizacji pamięci.                                                                     |     | ТО |
| Wybierz lokalizację pamięci od 1 do 40 i potwierdź przyciskiem OK                              | Ten |    |
| Stacja radiowa została zapisana.                                                               |     | ΡL |
| Aby przywołać stację radiową, naciśnij przycisk na pilocie lub przycisk FAV/ na 💏 ądzeniu i    |     |    |

:=

wybierz stację z listy. Naciśnij przycisk OK na pokrętle NAV/OK, aby rozpocząć odtwarzanie stacji.

# 15.3. Menu główne w trybie radia DAB

Naciśnij przycisk MENU na urządzeniu lub przycisk na pilocie.

aby wyświetlić menu trybu radia DAB.

#### 15.3.1. Lista kanałów

W LIŚCIE KANAŁÓW możesz wyświetlić listę kanałów. Wszystkie znalezione stacje DAB są wyświetlane w kolejności alfabetycznej.

15.3.2. Szukaj

Wybierz pozycję FULL SCAN ( Pełne skanowanie ), aby natychmiast rozpocząć skanowanie kanałów. aby rozpocząć skanowanie. Postęp wyszukiwania jest wyświetlany na pasku.

Po zakończeniu skanowania zostanie wyświetlona lista kanałów.

#### 15.3.3. Ustaw ręcznie

W USTAWIENIACH RĘCZNYCH na wyświetlaczu wyświetlane są kanały od 5A do 13F wraz z odpowiadającymi im częstotliwościami.

Wybierz kanał i potwierdź przyciskiem OK . Zostanie wyświetlony • poziom odbioru. Potwierdź ponownie za pomocą OK

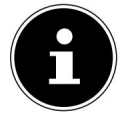

Nowe, dodatkowe kanały zostaną zapisane na liście kanałów.

#### 15.3.4. Wyczyść listę kanałów

Jeśli używasz urządzenia w innym miejscu, musisz wykonać nowe skanowanie. Kanały, które nie są już dostępne, zostaną oznaczone znakiem zapytania na liście kanałów. DE

FR

NL

Wybierz opcję CLEANUP INVALID i potwierdź kolejne

Odpowiedz TAK na poniższe zapytanie, aby usunąć kanały, które nie są już dostępne na liście kanałów.

#### 15.3.5. Kontrola zakresu dynamiki

Funkcja Dynamic Range Control (DRC) przydaje się w cichych fragmentach programu radiowego i w hałaśliwym otoczeniu. Nadawca ustala poziom DRC transmisji radiowej. Za pomocą funkcji Dynamic Range Control możesz ustawić optymalny dla siebie poziom.

- DRC wyłączone: DRC jest wyłączone. Poziom transmisji radiowej DRC nie jest używany.
- DRC niski: Poziom DRC jest ustawiony na połowę poziomu transmitowanego.
- DRC wysoki: Ogólny poziom DRC jest ustawiony.

#### 15.3.6. Kolejność kanałów

W sekcji KOLEJNOŚĆ KANAŁÓW ustaw kolejność sortowania, w jakiej mają być wyświetlane kanały:

ALFANUMERYCZNY

Kanały są sortowane alfabetycznie i numerycznie.

ZESPÓŁ

Stacje są sortowane według ich przynależności do zespołu DAB.

### 16. Słuchaj radia FM

Dzięki trybowi FM RADIO możesz słuchać analogowych stacji radiowych. Warunkiem koniecznym jest dobry odbiór sygnału poprzez zintegrowaną antenę teleskopową urządzenia. Aby uzyskać najlepszy możliwy odbiór, należy ręcznie ustawić antenę.

Aby słuchać radia FM, wybierz opcję RADIO FM w menu głównym i potwierdź przyciskiem OK na pilocie lub naciśnij przycisk MODE i za pomocą pokrętła NAV/OK wybierz wpis FM, a następnie potwierdź przyciskiem OK.

Na wyświetlaczu pojawiają się następujące informacje:

- Nazwa stacji (do odbioru RDS) / wyświetlanie częstotliwości
- Czas
- Siła sygnału FM
- Odbiór sygnału stereo FM
- Odbiór RDS

Poprzez wielokrotne naciśnięcie przycisku INFO na pilocie lub przycisku INFO na urządzeniu wyświetlane są dalsze informacje:

- Gatunek
- Częstotliwość
- Aktualna data

| • Informacje o PTY                                                                                                    | DF |
|----------------------------------------------------------------------------------------------------|----|
| • Tekst radiowy                                                                                                    |    |
| 16.1. Dostrój się do stacji radiowych                                                                                                    | FR |
| Naciśnij kilkakrotnie przycisk lub na piloci <b>k</b> lub obr <b>o</b> pokrętło NAV/OK na urządzeniu, aby ustawić<br>częstotliwość radiową.                                                       | NL |
| Naciśnij i przytrzymaj przy <b>d</b> isk lub n <b>y</b> pilocie, aby aktywować funkcję automatycznego<br>aby rozpocząć automatyczne wyszukiwanie. Automatyczne wyszukiwanie rozpocznie się w górę | ТО |
| lub w dół – w zależności od tego, który przycisk nacisnąłeś. Wyszukiwanie automatycznie                                                                                                    | ТО |
| zatrzyma się na następnej odebranej stacji. Aby kontynuować wyszukiwanie, ponownie naciśnij<br>i przytrzym�przyciskub na pilocie.                                                                 | ΡL |

#### 16.2. Zapisz stacje radiowe

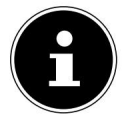

Radio FM ma 40 miejsc w pamięci.

Po zapisaniu stacji radiowej, podczas odtwarzania na wyświetlaczu pojawia się numer jej pamięci.

Przytrzymaj przycisk na pilocie lub przycisk FAV/ na urządzeniu, aż na wyświetlaczu połowi się lista lokalizacji pamięci.

Wybierz lokalizację pamięci od 1 do 40 i potwierdź przyciskiem OK Stacja radiowa została zapisana. . Ten

Aby przywołać stację radiową, naciśnij przycisk na pilocie lub przycisk FAV/ na 💏 ądzeniu i wybierz stację z listy. Naciśnij przycisk OK **k**a pilocie lub przycisk OK na pokrętle NAV/OK, aby rozpocząć odtwarzanie stacji.

### 16.3. Menu główne w trybie radia FM

Naciśnij przycisk MENU na urządzeniu lub przycisk na pilocie, aby wy 😡 ietlić menu trybu radia FM.

16.3.1. Ustawienia skanowania W

USTAWIENIACH SKANOWANIA potwierdź zapytanie TYLKO SILNE STACJE? wybierając TAK, jeśli radio ma wyszukiwać wyłącznie stacje o silnym sygnale.

• NIE, jeśli chcesz, aby radio wyszukiwało także stacje o słabym sygnale.

#### 16.3.2. Ustawienia audio

W USTAWIENIACH AUDIO potwierdź zapytanie SŁUCHAĆ TYLKO MONO? z

- TAK , jeśli chcesz słuchać stacji radiowych w mono. Używać to ustawienie jest używane, gdy odbiór jest słaby.
- NIE, jeśli chcesz słuchać stacji radiowych w stereo.

# 17. Tryb Bluetooth®

Za pomocą połączenia Bluetooth® możesz odtwarzać utwory z urządzeń zewnętrznych (np. MP3) Odtwarzacz lub telefon komórkowy z technologią Bluetooth® ) można bezprzewodowo podłączyć do tego urządzenia. Warunkiem koniecznym jest sparowanie urządzenia zewnętrznego i radia internetowego, zgodnie z opisem w rozdziale "17.1. Parowanie urządzeń Bluetooth®" na stronie 36.

Naciśnij przycisk MODE na pilocie lub naciśnij przycisk MODE i za pomocą pokrętła NAV/OK wybierz pozycję NIEBIESKI .

AUDIO TOOTH® . Aby potwierdzić wybór, naciśnij przycisk OK na pilocie lub przycisk OK na pokrętle sterującym.

### 17.1. Parowanie urządzeń Bluetooth®

Naciśnij przycisk lub naciśnij przycisk MENU i aktywuj w menu KONFIGURACJA BLUETOOTH® .

Włącz także funkcję Bluetooth® na swoim urządzeniu zewnętrznym i

wykonać proces parowania. Przeczytaj instrukcję swojego urządzenia. Nazwa radia internetowego to [MD 89295].

Jeżeli na wyświetlaczu urządzenia zewnętrznego pojawi się prośba o podanie hasła, wprowadź je Wprowadź kod "0000".

Parowanie jest zakończone i można używać urządzenia zewnętrznego w radiu internetowym.

Odtwarzaniem utworów, głośnością i funkcjami specjalnymi możesz sterować zarówno z poziomu urządzenia zewnętrznego, jak i z poziomu radia internetowego. Dostępność funkcji zależy od urządzenia zewnętrznego i używanego oprogramowania.

Jeśli chcesz zatrzymać transmisję Bluetooth®, wyłącz Bluetooth® na urządzeniu zewnętrznym lub zmień źródło w radiu internetowym.

# 17.2. Sterowanie za pomocą pilota (obszar Bluetooth® )

Jeśli chcesz sterować odtwarzaniem za pomocą pilota radia internetowego, masz następujące możliwości:

• Naciśnij przycisk lub

◀+ , zwiększyć lub zmniejszyć głośność

ochoczo.

- Aby rozpocząć odtwarzanie łub wstrzymać je, naciśnij przycisk OK/ na pilocie. Zatrzymaj ich.
- Za pomocą przycisków 🕨 Lub 🛛 H Przejdź do poprzedniego lub następnego utworu.

Należy pamiętać, że nie wszystkie funkcje są dostępne na każdym urządzeniu zewnętrznym. Niektóre funkcje mogą być wyświetlane na wyświetlaczu urządzenia zewnętrznego.

| 18. Słucl              | naj plików audio przez USB                                                                                                    | DE |
|------------------------|----------------------------------------------------------------------------------------------------|----|
| Tryb ODTWA<br>USB.     | RZACZ MUZYKI umożliwia odtwarzanie plików audio z urządzenia pamięci masowej                                                                                        | FR |
| <b>P</b>               | Dysk USB musi być sformatowany w formacie FAT32.<br>Obskugiwana formaty audio: * mp3                                                                                | NL |
|                        | Obsidgiwale formaty addiomps                                                                                                    | ТО |
| Aby odtwa<br>Podłącz u | arzać pliki audio z urządzenia pamięci masowej USB, podłącz<br>urządzenie pamięci masowej USB do portu USB.                                                         | ТО |
| f                      | Zasadniczo pliki audio można odtwarzać tylko za pośrednictwem portu USB. Nie ma<br>możliwości zapisywania plików audio (np. nagrania w trybie radia internetowego). | PL |

Po podłączeniu urządzenia pamięci masowej USB, urządzenie automatycznie przełącza się w tryb odtwarzania muzyki, a na ekranie pojawia się pytanie DYSK USB PODŁĄCZONY OTWARTY FOLDER? pojawia się na około 5 sekund.

Potwierdź przyciskiem TAK , aby bezpośrednio otworzyć zawartość urządzenia pamięci masowej USB. Jeśli plik audio nie jest dostępny, po rozpoczęciu odtwarzania muzyki pojawi się menu główne.

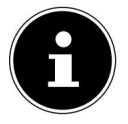

Możesz również skorzystać z funkcji ODTWARZACZ MUZYKI w menu głównym i potwierdź przyciskiem OK na pilocie lub przyciskiem OK na pokrętle NAV/OK .

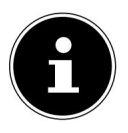

Jeżeli urządzenie wyłączy się z powodu wyładowania elektrycznego w trybie USB (ODTWARZACZ MUZYCZNY) , zostanie ono uruchomione ponownie. Ostatniego stanu operacyjnego nie można przywrócić automatycznie.

Uruchom ponownie odpowiednie media lub aplikacje. Ostatnio zdefiniowanych ustawień użytkownika nie można przywrócić za pomocą rozładowania statycznego, ponieważ struktura folderów nie jest przechowywana w pamięci.

Aby uniknąć uszkodzenia urządzenia, nie należy używać przedłużaczy USB ani podłączać urządzenia bezpośrednio do komputera za pomocą portu USB.

Port USB jest przeznaczony wyłącznie do użytku z pamięciami USB. Inne zewnętrzne nośniki pamięci, takie jak: B. zewnętrzne dyski twarde, nie mogą być obsługiwane poprzez port USB.

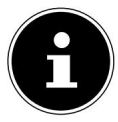

Port USB nieprzerwanie dostarcza zasilanie lub ładuje podłączone do niego urządzenie

zewnętrzne (np. smartfon), nawet gdy nie jest odtwarzany żaden dźwięk lub radio internetowe znajduje się w trybie czuwania.

# 18.1. Menu główne w trybie odtwarzacza muzyki

18.1.1. Odtwarzanie USB Wybierz opcję

ODTWARZANIE USB , aby bezpośrednio wyszukiwać pliki audio na urządzeniu pamięci masowej USB.

Podczas odtwarzania możesz używać przycisków / , aby bezpośred**k**io wybierać utwory. Naciśnij OK , aby odtworzyć wybrany utwór.

Ponadto, jeśli naciśniesz i przytrzymasz przyciski, możesz **I III () DO III () W**yszukiwanie w rozpocząć odtwarzanie połowy bieżącego utworu.

### 18.1.2. Powtórna rozgrywka

W menu REPLAY wybierz ustawienie ON , aby automatycznie odtwarzać wybrany utwór w pętli: Na wyświetlaczu pojawi się symbol 1 . Można również nacisnąć przycisk SHUFFLE na pilocie, aby automatycznie ᄃ๋

odtwarzać wybrany utwór w pętli.

Naciśnij przycisk SHUFFLE ponownie, aby odtworzyć wszystkie utwory w bieżącym folderze. Na wyświetlaczu pojawia się symbol .

Aby dezaktywować tę funkcję, naciśnij przycisk SHUFFLE kilkakrotnie, aż na wyświetlaczu nie będą się już pojawiać żadne symbole.

### 18.1.3. Losowe odtwarzanie

Wybierz opcję WŁ. w menu LOSOWO , aby odtworzyć wszystkie utwory w bieżącym folderze w kolejności losowej. Na wyświetlaczu pojawia się symbol .

⊐⊄

Można również naciskać przycisk SHUFFLE na pilocie, aż na wyświetlaczu pojawi się symbol .

Aby dezaktywować tę funkcję, naciśnij przycisk SHUFFLE kilkakrotnie, aż na wyświetlaczu nie będą się już pojawiać żadne symbole.

### 18.1.4. Przetasowanie

Naciskaj przycisk SHUFFLE , aż na wyświetlaczu pojawią się symbole i , aby od warzać w szystkie utwory z bieżącego folderu w losowej kolejności i w pętli.

Aby dezaktywować tę funkcję, naciśnij przycisk SHUFFLE kilkakrotnie, aż na wyświetlaczu nie będą już widoczne żadne symbole.

| 18.1.5. Lista odtwarzania                                                                                      | DE                        |
|----------------------------------------------------------------------------------------------------|---------------------------|
| Wybierz utwór, który chcesz dodać do listy odtwarzania.                                                        |                           |
| Przytrzymaj przycisk OK przez 3 sekundy, aby przenieść wybrany utwór z<br>dodać.                               | : listy odtwarzania. FR   |
| Wybierz PLAYLISTA , aby wyświetlić dodane utwory.                                                              | NL                        |
| Wybierz tytuł i naciśnij OK , aby rozpocząć od                                                                 | twarzanie.                |
| Jeśli chcesz usunąć tytuł z listy odtwarzania, wybierz tytuł pod                                               | 10                        |
| PLAYLISTA i przytrzymaj OK przez 3 sekundy, aby usunąć wybrany utwór z li<br>Potwierdź zapytanie klikając TAK. | sty odtwarzania. TO       |
| Wybierz opcję OPRÓŻNIJ MOJĄ LISTĘ ODTWARZANIA, aby usunąć wszystkie wpisy                                      | r z listy odtwarzania. PL |

# 18.2. Wyświetlacz odtwarzania

Na wyświetlaczu odtwarzania wyświetlane są następujące informacje:

- Nazwa tytułu
- Czas
- Siła odbioru Wi-Fi
- Tryb losowy
- Tryb powtarzania
- Odtwarzanie USB
- Wyświetlacz znacznika ID3

Poprzez wielokrotne naciśnięcie przycisku INFO na pilocie lub przycisku INFO na urządzeniu wyświetlane są dalsze informacje:

- Tłumacz
- Album
- Teczka
- Ścieżka pliku
- Informacje o szybkości transmisji, używanym kodeku i częstotliwości próbkowania
- Bufor odtwarzania
- Aktualna data

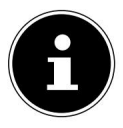

Podczas odtwarzania możesz używać przycisków odtwarzania w taki sam sposób, jak w przypadku urządzenia Bluetooth®. Aby uzyskać więcej informacji, przeczytaj rozdział "17.2. Sterowanie za pomocą pilota (obszar Bluetooth®)" na stronie 36.

# 19. Sterowanie za pomocą aplikacji

Możesz sterować swoim radiem internetowym za pomocą aplikacji na smartfonie lub tablecie.

Oprócz standardowych opcji ustawień, takich jak uruchamianie, zatrzymywanie, powtarzanie czy tworzenie list ulubionych i wyszukiwanie stacji, aplikacja oferuje możliwość indywidualnej regulacji dźwięku.

### 19.1. Instalacja poprzez bezpośredni link

Kod QR po prawej stronie przeniesie Cię bezpośrednio do Pobierz aplikację ze sklepu Google Play Store® lub Apple® App Store:

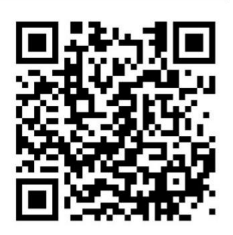

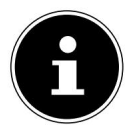

Aby zainstalować aplikację wymagane jest połączenie z Internetem.

#### 19.2. Korzystanie z aplikacji

Uruchom aplikację.

Upewnij się, że smartfon/tablet i radio internetowe są zarejestrowane w tej samej sieci Wi-Fi.

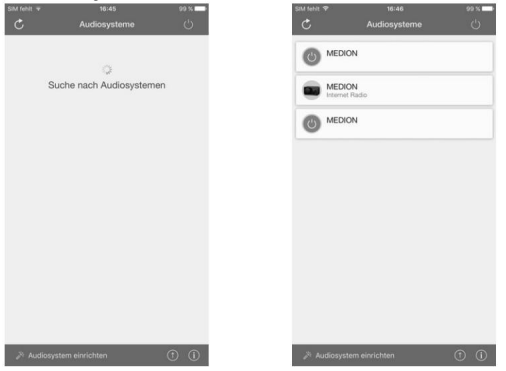

Po uruchomieniu aplikacja wyświetla listę wszystkich zgodnych radia internetowego, które znajdują się w sieci Wi-Fi zostały rozpoznane pod przyjazną nazwą.

Wybierz właściwe radio internetowe.

W aplikacji możesz korzystać ze wszystkich funkcji radia internetowego.

– W obszarze ŹRÓDŁO możesz wybrać tryb działania.

- Aktualnie odtwarzany utwór jest wyświetlany w sekcji TERAZ ODTWARZANE .

W zakładce SEARCH możesz wyszukiwać stacje radiowe/podcasty internetowe czen.

#### Machine Translated by Google

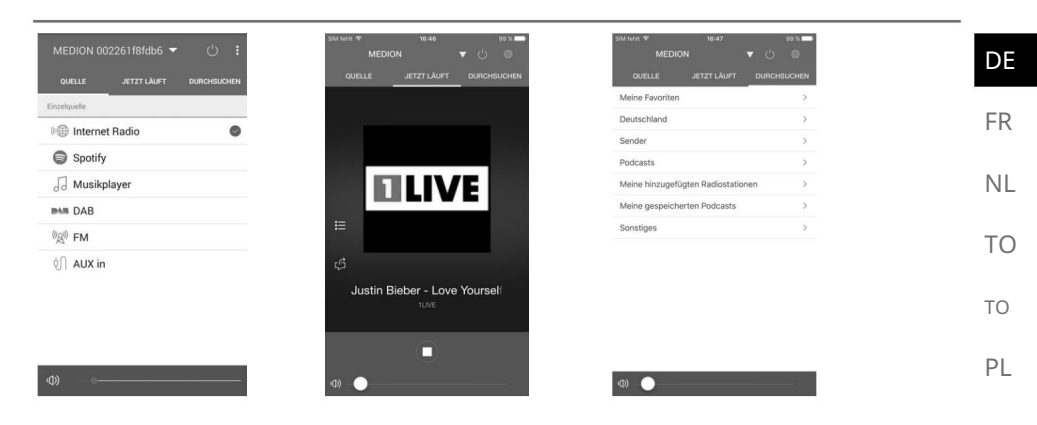

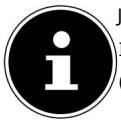

Jeżeli funkcja WLAN jest wyłączona w trybach pracy, które nie wykorzystują WLAN (AUX-JIN, radio FM, radio DAB) (ustawienie "11.2.

(Utrzymaj połączenie sieciowe) na stronie 26), sterowanie za pomocą aplikacji nie działa.

#### 20. Usługi przesyłania strumieniowego

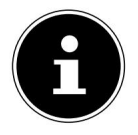

W zależności od regionu dostępne są różne usługi przesyłania strumieniowego. Usługi przesyłania strumieniowego i ich liczba mogą ulec zmianie w ramach aktualizacji oprogramowania sprzętowego. Nie ma prawnego upoważnienia do korzystania z konkretnej usługi przesyłania strumieniowego za pośrednictwem radia internetowego.

#### 20.1. Korzystaj z usług przesyłania strumieniowego

Aby korzystać z usług przesyłania strumieniowego, urządzenie musi być podłączone do sieci, jak opisano w rozdziale "11.3. Łączenie się z siecią" na stronie 27, a także musi być dostępne połączenie z Internetem.

Naciśnij przycisk MODE na urządzeniu i wybierz np.

SPOTIFY lub AMAZON MUSIC w menu głównym za pomocą pokrętła NAV/OK i potwierdź wybór przyciskiem OK . Możesz również nacisnać przycisk na pilocie i wybrać jedna z usług przesyłania strumieniowego.

Potwierdź swój wybór za pomocą OK

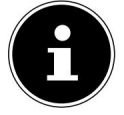

Aby móc korzystać z jednej z wyżej wymienionych usług przesyłania strumieniowego, musisz być zarejestrowanym użytkownikiem. Aby korzystać z wyżej wymienionych usług przesyłania strumieniowego, może być konieczne wykupienie płatnej subskrypcji.

Zaloguj się, podając swoje dane użytkownika. Wybierz żądany utwór muzyczny i uruchom go. Odtwarzany jest utwór muzyczny. Dostępne są następujące funkcje odtwarzania: ODTWARZANIE, STOP, poprzedni/następny utwór i odtwarzanie automatyczne (losowe).

# 20.2. Połącz Spotify

Używaj smartfona, tabletu lub komputera jako pilota do Spotify. Więcej informacji znajdziesz na spotify.com/connect.

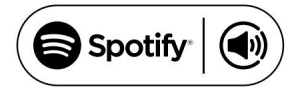

zanim

Oprogramowanie Spotify podlega licencjom stron trzecich, które można znaleźć tutaj: https://www.spotify.com/connect/third-party-licenses

#### 20.3. Słuchaj muzyki za pośrednictwem Amazon Music

Możesz odtwarzać dane audio z serwisu streamingowego Amazon Music za pośrednictwem radia internetowego. Warunkiem jest, aby radio internetowe i urządzenie z aplikacją radia internetowego były zarejestrowane w tej samej sieci i miały połączenie z Internetem.

#### Aktywuj Amazon Music w aplikacji, aby słuchać radia internetowego

Otwórz aplikację radia internetowego, patrz "19. Sterowanie za pomocą aplikacji" na Strona 39.

Naciśnij SOURCE , a następnie wybierz AMAZON MUSIC .

Naciśnij PRZEGLĄDAJ.

Zaloguj się na swoje konto Amazon.

#### Wybierz i odtwórz utwory muzyczne

Otwórz menu AMAZON MUSIC w menu głównym lub naciśnij , aby wybrać tryb Amazon Music. Przycisk TRYB , Potwierdź Wybierz za pomocą OK .

Wybierz żądany utwór muzyczny i uruchom go. Utwór muzyczny jest odtwarzany przez głośniki radia internetowego.

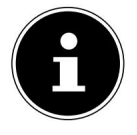

Można również wyszukiwać interesujące nas utwory muzyczne za pośrednictwem aplikacji i odtwarzać je za pośrednictwem radia internetowego.

# 21. Odtwarzanie poprzez złącze AUX IN

Wejście audio AUX IN znajduje się z tyłu urządzenia. To wejście audio umożliwia odtwarzanie sygnałów audio z urządzenia zewnętrznego przez głośniki radia internetowego.

Podłącz gniazdo LINE IN do wyjścia audio urządzenia zewnętrznego za pomocą kabla audio 3,5 mm, aby przesłać sygnał audio do radia internetowego.

Wybierz menu AUX IN i potwierdź przyciskiem OK . Sygnały audio z urządzenia zewnętrznego są teraz odtwarzane przez głośniki radia internetowego.

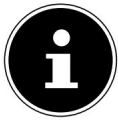

Złącze AUX-IN służy wyłącznie do odtwarzania analogowych sygnałów audio.

|                                                                                                    | FR |
|----------------------------------------------------------------------------------------------------|----|
| 22. Wyjście audio poprzez połączenie LINE                                                                                                    | NL |
| NA ZEWNĄTRZ                                                                                                    | ТО |
| Wyjście audio LINE OUT znajduje się z tyłu urządzenia. Dzięki temu wyjściu audio możesz<br>odtwarzać sygnały audio z radia internetowego za pośrednictwem zewnętrznego głośnika lub | ТО |
| systemu stereo.<br>Podłącz gniazdo LINE OUT do wejścia audio zewnętrznego głośnika lub systemu stereo za                                                                            | ΡL |
| pomocą kabla audio 3,5 mm, aby przesłać sygnał audio przez zewnętrzny głośnik lub<br>system stereo.                                                                                 |    |

Sygnały audio urządzenia są teraz odtwarzane przez głośniki zewnętrzne lub system stereo.

### 23. Ustaw czas wyłączenia

W pozycji DRZEMKA w menu głównym wybierz następujące ustawienia automatycznego wyłączania:

```
TRYB UŚPIENIA WYŁĄCZONY 15 MINUT 30 MINUT 45 MINUT 60 MINUT
ROWKI
```

W ustawieniu SNOOZE OFF nie jest ustawiony żaden czas wyłączenia.

Można również ustawić czas wyłączenia poprzez kilkukrotne naciśnięcie przycisku SLEEP . na pilocie. Pozostały czas pracy jest wyświetlany na wyświetlaczu wraz z symbolem księżyca.

### 24. Ustaw alarm

W menu głównym, w pozycji ALARM , możesz ustawić dwa czasy alarmu w swoim radiu internetowym.

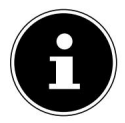

Przed ustawieniem godziny alarmu sprawdź ustawienie czasu.

Wybierz budzik i potwierdź przyciskiem OK Wybierz jedną z · pozycji i potwierdź przyciskiem OK , o ustawieniach zrobić.

#### 24.1. Włącz/wyłącz alarm

W obszarze AKTYWOWANY wybierz pozycję menu WYŁ. , aby dezaktywować alarm. cztery.

DE

Wybierz opcję CODZIENNIE, RAZ, WEEKEND lub DNI POWSZEDNIE, aby aby włączyć budzik.

#### 24.2. Ustaw godzinę alarmu

W polu CZAS ustaw godzinę, o której alarm ma się włączyć.

Cyfra godziny miga.

powinien.

Za pomocą przycisku ustaw godzinę i naciśnij przycisk OK , aby potwierdzić. Cyfra minut miga.

Za pomocą przycisku ustaw minuty i naciśnij przycisk OK , aby potwierdzić.

#### 24.3. Wybierz sygnał alarmu

W pozycji MODE ustaw sygnał alarmu dla budzika:

- BUZZER: Obudź się dźwiękiem alarmu
- RADIO INTERNETOWE: Obudź się przy radiu internetowym
- DAB: Obudź się z radiem DAB
- FM: Obudź się przy dźwiękach radia FM

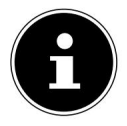

Jeżeli wybrana stacja radiowa jest niedostępna, urządzenie automatycznie obudzi Cię za pomocą brzęczyka.

#### 24.4. Wybierz program radiowy, który Cię obudzi

Wybierz zaprogramowaną stację w obszarze PRESET , jeśli wcześniej wybrałeś opcję "Budzenie za pomocą radia internetowego" lub "Budzenie za pomocą radia FM/DAB". Możesz także wybrać opcję OSTATNIO SŁUCHANE , aby obudzić się przy ostatnio słuchanej stacji.

#### 24.5. Dostosuj głośność alarmu

W obszarze GŁOŚNOŚĆ ustaw głośność sygnału alarmu.

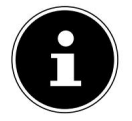

Można również regulować głośność 3 . W tym przypadku, obudzenie będzie nadal przebiegać przy przyjemnej głośności.

#### 24.6. Zapisz ustawienia

Aby zastosować ustawienia budzika, wybierz pozycję ZAPISZ i potwierdź przyciskiem OK

#### 24.7. Funkcja drzemki

Podczas alarmu naciśnij przycisk SNOOZE na pilocie, aby ustawić powtarzanie alarmu za 5 minut.

| Możesz ustawić następujące czasy naciskając przycisk SNOOZE kilka razy : 10 MINUT, 15                                                                                                | DE |
|----------------------------------------------------------------------------------------------------|----|
| MINUT, 30 MINUT, 5 MINUT (domyślnie). Pozostały czas pracy jest wyświetlany na wyświetlaczu.                                                                                         | FR |
| Aby wyłączyć alarm, naciśni 🛱 zycisk na pilocie.                                                                                                    | NL |
| 25. Ustawienia systemowe                                                                                                    | ТО |
| 25.1. Wyrównywacz                                                                                                    | ТО |
| W opcji KOREKTOR możesz wybrać predefiniowane formaty dźwięku lub utworzyć własne. Dostęp do<br>korektora można uzyskać również bezpośrednio, korzystając z przycisku EQ na pilocie. | PL |
| Wybierz jeden z formatów dźwięku                                                                                                    |    |
| Wybierz jeden z formatów dźwięku<br>NORMALNY, PŁASKI, JAZZ, ROCK, MUZYKA DŹWIEKOWA, KLASYKA, POP. AFTER                                                                              |    |

Wyrównaj, Mój korektor lub Moje ustawienia korektora i potwierdź OK

· Ustawienia dźwięku są przyjmowane natychmiast.

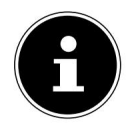

Domyślnie ustawiony jest format dźwięku NORMAL . Najlepszą jakość dźwięku podczas odtwarzania muzyki uzyskuje się przy użyciu ustawienia ROCK.

Po podłączeniu słuchawek automatycznie wybierane jest ustawienie dźwięku NORMALNE .

#### MOJE EQ

Jeżeli zapisałeś własny format dźwięku w tym wpisie, wybierz Wybierz MÓJ EQ , aby bezpośrednio zastosować format dźwięku.

#### MOJE USTAWIENIA EQ

Tutaj możesz ustawić własny format dźwięku dla wpisu MY EQ .

Ustaw basy, soprany i głośność, obracając pokrętło głośności na pilocie, a następnie naciśnij , aby urządzenie lub za pomocą przycisków ▲ ▼ zapisać wpis. Potwierdź poniższe zapytanie przyciskiem przycisk Ĵ, TAK , aby zapisać format dźwięku.

### 25.2. Jakość strumienia audio

Aby poprawić jakość przesyłania strumieniowego, możesz skorzystać z menu JAKOŚĆ AUDIOSTREAM wprowadź odpowiednie ustawienia.

Wybierz JAKOŚĆ STRUMIENIOWANIA AUDIO i potwierdź przyciskiem OK. Teraz ustaw żądaną jakość · strumieniowania (NISKA, NORMALNA lub WYSOKA JAKOŚĆ) za pomocą regulacji głośności lub przycisków na pilocie

i potwierdź przyciskiem OK.

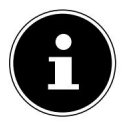

Aby uniknąć przerw i zakłóceń w odtwarzaniu, wybieraj opcję WYSOKA JAKOŚĆ tylko wtedy, gdy dysponujesz szybkim połączeniem internetowym.

A V

# 25.3. Ustawienia internetowe

W zakładce SIEĆ możesz skonfigurować ustawienia internetowe.

#### 25.3.1. Asystent sieciowy

Wybierz KREATOR SIECI , aby rozpocząć wyszukiwanie sieci.

Następnie podłącz radio internetowe do wybranej sieci, zgodnie z opisem w rozdziale "11.3. Łączenie się z siecią" na stronie 27.

# 25.3.2. Nawiąż połączenie WPS

W ustawieniach sieci WLAN PBC możesz nawiązać połączenie WPS:

Aktywuj połączenie WPS na urządzeniu obsługującym WPS, a następnie potwierdź połączenie w radiu internetowym za pomocą przycisku OK na pilocie.

### 25.3.3. Pokaż ustawienia

W obszarze USTAWIENIA WIDOKÓW zobaczysz informacje o aktualnie połączonej sieci i adresie MAC urządzenia.

### 25.3.4. Ustawienia ręczne

W USTAWIENIACH RĘCZNYCH wybierz połączenie bezprzewodowe (WLAN) i ustaw funkcję DHCP na WŁ. lub WYŁ.
Następnie wprowadź SSID sieci bezprzewodowej za pomocą cyfr/znaków przyciski na pilocie. Wybierz OK i naciśnij OK na pilocie, aby przyjąć SSID.
W kolejnym kroku wybierz szyfrowanie swojej sieci (OTWÓRZ, (protokół WEP, WPA/WPA2). Aby potwierdzić wybór, naciśnij przycisk OK na pilocie.

Wybierz typ kodowania naciskając przycisk OK na pilocie. Wprowadź klucz sieciowy sieci bezprzewodowej za pomocą klawiszy numerycznych/ klawisze znakowe na pilocie. Wybierz OK i naciśnij OK na pilocie, aby zastosować klucz sieciowy.

# 25.3.5. Zmień kod PIN NetRemote

W ramach USTAWIEŃ PINU NETREMOTE zalecamy ponowne przypisanie czterocyfrowego kodu. Może to być wymagane przy łączeniu się z aplikacją na smartfonie lub tablecie.

# 25.3.6. Usuń profil sieciowy

Urządzenie zapisuje 4 ostatnie sieci Wi-Fi, z którymi nawiązano połączenie.

Wybierz sieć w PROFILU SIECIOWYM i naciśnij OK

Potwierdź kolejne zapytanie przyciskiem TAK , aby usunąć sieć z listy.

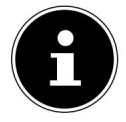

Aktualnie podłączonej sieci nie można usunąć.

### 25.3.7. Usuń ustawienia sieciowe

Wybierz TAK , aby całkowicie usunąć ustawienia sieciowe.

#### 25.3.8. Utrzymuj połączenie sieciowe w trybie gotowości Wybierz opcję ZACHOWAJ POŁĄCZENIE SIECIOWE i ustaw

Ustaw funkcję na TAK , jeśli radio internetowe ma pozostać połączone z siecią nawet w trybie czuwania lub w trybach pracy, które nie korzystają z sieci WLAN (np. AUX IN, radio FM, radio DAB). Inne odtwarzacze multimedialne i aplikacja UNDOK mogą uzyskać dostęp do radia internetowego i je "obudzić".

Jeżeli nie chcesz utrzymywać połączenia sieciowego, ustaw funkcję na NIE. W tym ustawieniu funkcja WLAN jest wyłączona również w trybach pracy, które nie wykorzystują WLAN (np. AUX IN, radio FM, radio DAB).

Sterowanie poprzez aplikację w tym przypadku nie działa.

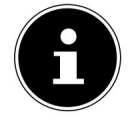

Należy pamiętać, że gdy połączenie sieciowe pozostaje w trybie czuwania (ustawienie TAK), radio internetowe zużywa więcej energii niż podano w danych technicznych dla trybu czuwania.

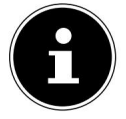

Połączenie sieciowe można również wyłączyć, przytrzymując przycisk zasilania.

# 25.4. Ustaw czas

Wybierz CZAS/DATĘ i naciśnij OK na pilocie.

Wybierz USTAW CZAS/DATĘ, aby ręcznie ustawić datę i godzinę.

```
i naciśnij OK. Cyfra dnia zacznie
```

migać.

| Za pomocą przycisku<br>Cyfra miesiąca miga. | ustaw dzień i naciśnij przycisk OK , aby potwierdzić.   |
|---------------------------------------------|---------------------------------------------------------|
| Za pomocą przycisku<br>Cyfra roku miga.     | ustaw miesiąc i naciśnij przycisk OK , aby potwierdzić. |
| Za pomocą przycisku<br>Cyfra godziny miga.  | ustaw rok i naciśnij przycisk OK , aby potwierdzić.     |
| Za pomocą przycisku<br>Cyfra minut miga.    | ustaw godzinę i naciśnij przycisk OK , aby potwierdzić. |
| Za pomoca przycisku                         | ustaw minuty i naciśnij przycisk OK , aby potwierdzić.  |

DE

FR

NL

TO

ТО

Wybierz AUTOM. UPDATE umożliwia ustawienie automatycznego ustawiania czasu za pomocą odbioru DAB (UPDATE FROM DAB), automatycznego ustawiania czasu za pomocą odbioru FM (UPDATE FROM FM), automatycznego ustawiania czasu za pomocą sieci (UPDATE FROM NET) lub bez aktualizacji (NO UPDATE). Naciśnij OK, aby potwierdzić.

W USTAWIENIACH FORMATU ustaw, czy czas ma być wyświetlany w formacie 12-godzinnym czy 24-godzinnym. Naciśnij OK , aby potwierdzić.

W obszarze USTAW STREFĘ CZASOWĄ wybierz swoją strefę czasową. Naciśnij OK w celu potwierdzenia.

W obszarze CZAS LETNI ustaw automatyczne ustawianie czasu letniego/zimowego Czas zimowy WŁ. lub WYŁ . Naciśnij OK , aby potwierdzić.

# 25.5. Ustaw język

W sekcji JĘZYK możesz ustawić język menu.

# 25.6. Przywróć ustawienia fabryczne urządzenia

Jeśli radio internetowe nie reaguje na sygnały wejściowe lub występują problemy z połączeniem sieciowym, konieczne może być przywrócenie ustawień fabrycznych urządzenia.

Jeżeli urządzenie nie reaguje, odłącz zasilacz od gniazdka.

i podłącz go ponownie po kilku sekundach.

Następnie przywróć ustawienia menu do ustawień fabrycznych.

wybierając menu USTAWIENIA SYSTEMOWE -> USTAWIENIA FABRYCZNE

i potwierdź kolejne zapytanie przyciskiem TAK .

Teraz należy powtórzyć proces instalacji.

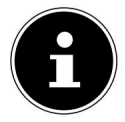

Należy pamiętać, że wszystkie ustawienia, takie jak klucz sieciowy, zostaną bezpowrotnie utracone podczas resetowania i należy je wprowadzić ponownie. Zapisane stacje również zostaną usunięte.

#### 25.7. Aktualizacja oprogramowania

W obszarze AKTUALIZACJA OPROGRAMOWANIA możesz wyszukać aktualizacje oprogramowania i w razie potrzeby je zainstalować.

#### 25.7.1. Wykonaj automatyczną aktualizację

W USTAWIENIACH AUTOMATYCZNEGO WYSZUKIWANIA wybierz TAK , aby automatycznie wyszukiwać aktualizacje oprogramowania w regularnych odstępach czasu. Jeśli zostanie znaleziona aktualizacja, zostaniesz o tym poinformowany i będziesz mógł potwierdzić aktualizację, klikając OK .

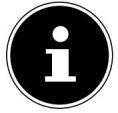

Jeśli zajdzie potrzeba zainstalowania aktualizacji istotnych z punktu widzenia bezpieczeństwa, zostana one udostępnione tak szybko, jak to możliwe.

| 25.7.2. Sprawdź dostępność aktualizacji oprogramowania                                                       | NL |
|----------------------------------------------------------------------------------------------------|----|
| Wybierz opcję SPRAWDŹ TERAZ , aby natychmiast rozpocząć sprawdzanie dostępności aktualizacji oprogramowania. | ТО |
| 25.8. Uruchom kreatora konfiguracji                                                                          | TO |
| Wybierz KREATOR KONFIGURACJI , aby uruchomić , aby uruchomić kreatora instalacji zgodnie z                   | ΡL |

opisy w rozdziale "Pierwsze użycie".

# 25.9. Pokaż informacje o oprogramowaniu

Wersja oprogramowania i numer identyfikacyjny radia urządzenia są wyświetlane w obszarze INFO .

# 25.10. Dostosuj oświetlenie wyświetlacza

Oświetlenie wyświetlacza można dostosować w opcji OŚWIETLENIE WYŚWIETLACZA :

- Przyciemnianie wyświetlacza w trybie czuwania lub pracy po określonym czasie dziesięć razy
- Jasność wyświetlacza

#### Ustaw czas ściemniania podczas pracy

Wybierz pozycję WYCIEMNIENIE PODCZAS PRACY PO: i potwierdź przyciskiem OK. Wybierz opcję WŁ., 10, 20, 30, 45, 60, 90, 120 lub 180 sekund i potwierdź przyciskiem OK.

#### Jasność wyświetlacza podczas pracy

 Wybierz pozycję JASNOŚĆ PODCZAS PRACY i potwierdź przyciskiem Ustaw żądany poziom jasności

 OK
 · JASNY, ŚREDNI, CIEMNY i potwierdź przyciskiem OK. Jasność wyświetlacza można regulować

 również podczas pracy,
 ·

 używając przycisku na pilocie.

 $\mathbf{f}$ 

Jasności elementów sterujących nie można zmienić.

#### Ustaw czas przyciemniania w trybie czuwania

Wybierz pozycję PRZYCIEMNIANIE W TRYBIE CZUWANIA PO: i potwierdź przyciskiem OK . Wybierz opcję WŁ., 10, 20, 30, 45, 60, 90, 120 lub 180 sekund i potwierdź przyciskiem OK.

DF

FR

Jasność wyświetlacza można regulować również w trybie czuwania za pomocą przycisku pilot zdalnego sterowania.

### Dostosuj jasność wyświetlacza w trybie czuwania

Wybierz pozycję JASNOŚĆ W TRYBIE CZUWANIA i potwierdź przyciskiem

OK · Ustaw żądany poziom jasności ŚREDNI, CIEMNY i potwierdź

Potwierdź za pomocą OK

# 26. Ustawienia w menu głównym

Za pomocą MENU GŁÓWNEGO można wybierać tryby pracy, tak jak za pomocą przycisku MENU na pilocie.

urządzenia lub przycisku MENU na pilocie:

- RADIO INTERNETOWE
- Podcasty
- SPOTIFY
- MUZYKA AMAZON
- ODTWARZACZ MUZYKI
- DAB
- FM
- BLUETOOTH
- WEJŚCIE AUX
- SPAĆ
- BUDZIK
- USTAWIENIA SYSTEMOWE

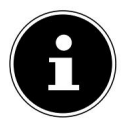

Po naciśnięciu przycisku Mode na urządzeniu lub przycisku MENU na pilocie zostanie wyświetlony ekran podglądu z różnymi ikonami. Funkcje DRZEMKA , ALARM i SYSTEM

Jednakże MYSETTINGS nie są wyświetlane jako ikona. Wyświetlacz w menu głównym jest bardziej rozbudowany dzięki tym trzem elementom.

### 27. Rozwiązywanie problemów

Jeśli urządzenie działa nieprawidłowo, sprawdź najpierw, czy możesz rozwiązać problem samodzielnie, korzystając z poniższego przeglądu.

W żadnym wypadku nie należy podejmować prób samodzielnej naprawy urządzenia. Jeżeli konieczna NL okaże się naprawa, prosimy o kontakt z naszym centrum serwisowym lub innym odpowiednim warsztatem specjalistycznym.

| problem                          | Możliwa przyczyna                                                                        | Rozwiązanie                                                                                                    |   |
|----------------------------------|------------------------------------------------------------------------------------------|----------------------------------------------------------------------------------------------------|---|
| Pilot nie działa.                | Czy baterie są włożone<br>prawidłowo?                                                    | Włóż baterie prawidłowo<br>gen.                                                                                                    | P |
|                                  | Czy znajdujesz się w odległości<br>większej niż 7 metrów od radia?                       | Zmniejsz dystans.                                                                                                    |   |
|                                  | Czy droga między pilotem<br>zdalnego sterowania a czujnikiem<br>podczerwieni jest wolna? | Usuń przeszkodę.                                                                                                    |   |
|                                  | Czy pilot jest skierowany na<br>czujnik?                                                 | Prawidłowo ustaw pilota.                                                                                                    |   |
| Wyświetlacz pozostaje<br>czarny. | Czy zasilacz jest prawidłowo<br>podłączony po obu stronach?                              | Podłącz wtyczkę<br>zasilającą dołączonego<br>adaptera do gniazda DC IN<br>w urządzeniu. Podłącz<br>wtyczkę zasilającą do<br>gniazdka prądu zmiennego 100–<br>240 V ~ 50/60 Hz. |   |

DE

TO

| problem                                                              | Możliwa przyczyna                                        | Rozwiązanie                                                                                    |
|----------------------------------------------------------------------|----------------------------------------------------------|------------------------------------------------------------------------------------------------|
|                                                                      | Wybór kanału należy<br>potwierdzić przyciskiem OK.       |                                                                                                |
|                                                                      | Wycisz                                                   | 🕺 Naciśnij przycisk, aby aby wyłączyć wyciszenie.                                              |
| Wybranej stacji nie można<br>usłyszeć                                | Poziom głośności jest zbyt<br>niski                      | Sprawdź ustawienia głośności.                                                                  |
|                                                                      | Podłączone słuchawki.                                    | Głośnik jest wyciszony.<br>Zdejmij słuchawki.                                                  |
|                                                                      | Brak odbioru                                             | Sprawdź konfigurację sieci.                                                                    |
| Odbiór FM jest zakłócony                                             | Antena nie jest<br>prawidłowo ustawiona                  | Wyrównaj antenę                                                                                |
| Brak dostępu do radia<br>internetowego                               | Brak połączenia Wi-Fi                                    | Sprawdź router Wi-Fi i<br>połączenia.                                                          |
| Brak dostępu z komputera jako<br>AP (serwer multimediów) do<br>radio | Szyfrowanie radiowe                                      | Wprowadź kod.<br>Należy również zwrócić uwagę<br>na ustawienia udostępniania<br>na komputerze. |
| Budzik nie działa                                                    | Funkcja nieaktywna                                       | Sprawdź ustawienia alarmu.                                                                     |
|                                                                      | Serwer DHCP nie jest włączony.                           | Sprawdź ustawienia routera.                                                                    |
| Problem z połączeniem z<br>routerem.                                 | Wprowadzono nieprawidłowy<br>algorytm szyfrowania sieci. | Wprowadź ponownie<br>algorytm szyfrowania sieci.                                               |
|                                                                      | Port RJ45 lub moduł WiFi jest<br>uszkodzony.             | Skontaktuj się z<br>praca                                                                      |

| problem                                                                | Możliwa przyczyna                                                                                                    | Rozwiązanie                                                          |
|------------------------------------------------------------------------|----------------------------------------------------------------------------------------------------|----------------------------------------------------------------------|
|                                                                        | Brak odpowiedzi z DNS<br>(Serwer nazw domen)                                                                         | Sprawdź ustawienia DNS na<br>routerze.                               |
| Nie znaleziono adresu IP                                               | Zastosowany system DNS nie<br>rozpoznaje nazwy V-Tu-<br>ner.com.                                                     | Użyj innego serwera DNS.                                             |
|                                                                        | Dostęp do Internetu jest<br>zablokowany.                                                                             | Spróbuj ponownie.                                                    |
|                                                                        | Serwer vTuner jest wyłączony<br>lub przeciążony.                                                                     | Sprawdź serwer vTuner.                                               |
|                                                                        | Proces logowania nie powiódł<br>się.                                                                                 | Powtórz proces rejestracji.                                          |
| Brak połączenia z serwerem<br>vTuner                                   | Odbiornik stacji radiowej jest<br>niedostępny lub przeciążony.                                                       | Spróbuj ponownie.                                                    |
|                                                                        | Radio internetowe nie<br>obsługuje typu usługi stacji<br>radiowej.                                                   | -                                                                    |
|                                                                        | Problemy z buforem<br>internetowym. Przepustowość<br>jest niewystarczająca do<br>przesyłania stabilnych strumieni da | W razie konieczności zwiększ przepustowość.<br>nych.                 |
|                                                                        | Serwer DHCP nie został<br>aktywowany.                                                                                | Sprawdź ustawienia<br>routera.                                       |
| Radio internetowe<br>uruchomiło się normalnie,<br>ale nie może odebrać | Wprowadzono nieprawidłowy<br>algorytm szyfrowania WiFi.                                                              | Powrócono do algorytmu<br>szyfrowania WiFi.                          |
|                                                                        | Interfejsy sieciowe nie są<br>w porządku<br>cja.                                                                     | Sprawdź interfejsy.                                                  |
| Radia internetowego nie można<br>kontrolować za pomocą aplikacji       | Radio internetowe i smartfon/<br>tablet nie znajdują się w tej<br>samej sieci WLAN.                                  | Sprawdź stan sieci radia<br>internetowego oraz<br>smartfona/tabletu. |

#### 27.1. Błędy oprogramowania sprzętowego lub luki w zabezpieczeniach

Jeśli chcesz zgłosić błąd oprogramowania sprzętowego lub lukę w zabezpieczeniach, skontaktuj się z naszym serwisem.

### 28. Czyszczenie

Przed czyszczeniem odłącz zasilacz od gniazdka elektrycznego.

Do czyszczenia należy używać suchej, miękkiej ściereczki.

- Unikaj stosowania rozpuszczalników chemicznych i środków czyszczących, ponieważ mogą one uszkodzić powierzchnię i/lub etykiety na urządzeniu.
- W przypadku uporczywych zabrudzeń można użyć lekko wilgotnej szmatki z dodatkiem Użyj łagodnego środka czyszczącego.

### 29. Przechowywanie/Transport

Jeśli nie używasz urządzenia, wyjmij baterie z pilota, odłącz zasilacz od urządzenia i gniazdka elektrycznego, a następnie przechowuj urządzenie w suchym, wolnym od kurzu i mrozu miejscu, chroniąc je przed bezpośrednim działaniem promieni słonecznych.

Należy przestrzegać warunków przechowywania określonych w danych technicznych.

Upewnij się, że urządzenie jest przechowywane w miejscu niedostępnym dla dzieci. jest zachowany.

Aby uniknąć uszkodzeń podczas transportu, zalecamy korzystanie z oryginalnego opakowania.

| 30. Uty                | lizacja                                                                                                    | DE |
|------------------------|----------------------------------------------------------------------------------------------------|----|
|                        | OPAKOWANIE<br>Urządzenie jest pakowane w sposób chroniący je przed uszkodzeniami podczas                                             | FR |
| $\Box \langle \rangle$ | transportu. Opakowania wykonane są z materiałów, które można w sposób przyjazny<br>dla środowiska zutylizować i poddać recyklingowi. | NL |
|                        |                                                                                                    | ТО |
|                        | URZĄDZENIE                                                                                                    | ТО |
|                        | Wszelki sprzęt elektryczny i elektroniczny oznaczony symbolem pokazanym tutaj.                                                       |    |
| $\lambda$              | Urządzenia elektroniczne nie mogą być wyrzucane razem ze zwykłymi odpadami                                                           | ΡL |
|                        | domowymi, lecz muszą zostać odebrane przez użytkownika końcowego oddzielnie od                                                       |    |
|                        | niesortowanych odpadów komunalnych po zakończeniu okresu ich użytkowania.                                                            |    |
|                        | Użytkownicy końcowi są zobowiązani do oddzielenia zużytych baterii i akumulatorów,                                                   |    |
|                        | które nie znajdują się w starym urządzeniu, a także lamp, które można wyjąć ze starego                                               |    |

urządzenia bez powodowania uszkodzeń, od starego urządzenia w sposób nieniszczący przed przekazaniem ich do punktu zbiórki i przekazaniem ich do oddzielnego punktu zbiórki.

Sprzedawcy o powierzchni sprzedaży sprzętu elektrycznego i elektronicznego wynoszącej co najmniej 400 metrów kwadratowych oraz sprzedawcy artykułów spożywczych o łącznej powierzchni sprzedaży wynoszącej co najmniej 800 metrów kwadratowych, którzy oferują i udostępniają w obrocie sprzęt elektryczny i elektroniczny kilka razy w roku kalendarzowym lub na stałe, są obowiązani, przy przekazywaniu nowemu użytkownikowi sprzętu elektrycznego lub elektronicznego, nieodpłatnie odebrać od użytkownika końcowego jedno stare urządzenie tego samego rodzaju sprzętu, które zasadniczo spełnia te same funkcje co nowe urządzenie, w miejscu przekazania lub w jego bezpośrednim sąsiedztwie, a na żądanie użytkownika końcowego nieodpłatnie odebrać w sklepie detalicznym lub w jego bezpośrednim sąsiedztwie do trzech starych urządzeń każdego rodzaju sprzętu, których żaden wymiar zewnętrzny nie przekracza 25 centymetrów, niezależnie od tego, czy zakupiono nowe urządzenie elektryczne lub elektroniczne.

W przypadku dystrybucji z wykorzystaniem środków porozumiewania się na odległość, wszystkie powierzchnie magazynowe i wysyłkowe sprzętu elektrycznego i elektronicznego dystrybutora uważa się za powierzchnię sprzedaży, a wszystkie powierzchnie magazynowe i sprzedażowe dystrybutora uważa się za całkowitą powierzchnię sprzedaży. Ponadto w

przypadku dystrybucji za pośrednictwem środków porozumiewania się na odległość, gdy nowy sprzęt elektryczny lub elektroniczny jest przekazywany gospodarstwu domowemu, bezpłatny odbiór starego sprzętu w miejscu dostawy jest ograniczony do sprzętu z kategorii 1, 2 i 4 załącznika 1 do § 2 ust. 1 ElektroG (wymienniki ciepła, ekrany, monitory i urządzenia zawierające ekrany o powierzchni większej niż 100 centymetrów kwadratowych, sprzęt wielkogabarytowy). W Twojej okolicy znajdują się bezpłatne punkty zbiórki, w których możesz oddać stare urządzenia, a także, w razie potrzeby, inne punkty zbiórki umożliwiające ponowne wykorzystanie starych urządzeń. Adresy można uzyskać w urzędzie lokalnym.

Jeśli stare urządzenie ma pamięć masową, wszystkie dane powinny zostać trwale zapisane na zewnętrznej kopii zapasowej i nieodwracalnie usunięte ze starego urządzenia przed jego zwrotem. Użytkownicy końcowi ponoszą wyłączną odpowiedzialność za usunięcie wszystkich danych osobowych ze starych urządzeń przeznaczonych do utylizacji.

Najpierw wyjmij baterie z urządzenia i oddaj je do specjalnego punktu zbiórki starych baterii.

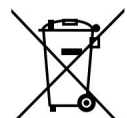

BATERIE

Zużytych baterii nie należy wyrzucać do odpadów domowych. Baterie należy utylizować w odpowiedni sposób. W tym celu w sklepach z bateriami i miejskich punktach zbiórki dostępne są odpowiednie pojemniki do utylizacji. Dalszych informacji udzielają lokalne przedsiębiorstwa zajmujące się utylizacją odpadów lub władze miejskie.

W związku ze sprzedażą baterii lub dostawą urządzeń zawierających baterie jesteśmy zobowiązani poinformować Państwa o następujących kwestiach:

Jako użytkownik końcowy jesteś prawnie zobowiązany do zwrotu zużytych baterii.

Symbol przekreślonego kosza na śmieci oznacza, że baterii nie należy wyrzucać razem z odpadami domowymi.

# 31. Dane techniczne

#### Kraj produkcji

Chiny

| Zasilacz                                                                    |                                                                                                    |  |
|-----------------------------------------------------------------------------|----------------------------------------------------------------------------------------------------|--|
|                                                                             | GME Technology (Shenzhen) Co., Ltd                                                                            |  |
| Producent                                                                   | Importer:<br>MEDION AG<br>Na Zehnthofie 77<br>45307 Essen<br>Niemcy<br>Numer w rejestrze handlowym: HRB 13274 |  |
| Nazwa modelu                                                                | GME48E-160250FGR                                                                                              |  |
| Napięcie wejściowe / prąd / częstotliwość prądu<br>przemiennego wejściowego | 100-240 V~, 50-60 Hz, 1,2 A                                                                                   |  |
| Napięcie/prąd wyjściowy                                                     | 16,0 V 2,5 A                                                                                                  |  |
| Moc wyjściowa                                                               | 40,0 W                                                                                                    |  |
| Średnia wydajność operacyjna                                                | 90,24%                                                                                                    |  |
| Sprawność przy niskim obciążeniu (10%)                                      | 84,55%                                                                                                    |  |
| Pobór mocy bez obciążenia                                                   | 0,07 W                                                                                                    |  |
| Istotne warunki obciążenia:                                                 |                                                                                                    |  |
| Procent prądu wyjściowego zgodnie z tabliczką znamionową                    |                                                                                                    |  |
| Stan obciążenia 1                                                           | 100% ± 2%                                                                                                    |  |
| Stan obciążenia 2                                                           | 75% ± 2%                                                                                                    |  |
| Stan obciążenia 3                                                           | 50% ± 2%                                                                                                    |  |
| Stan obciążenia 4                                                           | 25% ± 2%                                                                                                    |  |
| Stan obciążenia 5                                                           | 10% ± 1%                                                                                                    |  |
| Stan obciążenia 6                                                           | 0% (obciążenie zerowe)                                                                                        |  |

Tabliczka znamionowa znajduje się na spodzie zasilacza.

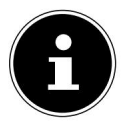

# Używaj tego urządzenia i dołączonego zasilacza wyłącznie razem.

DE

FR

NL

ТО

ТО

PL

57

| radio                                        |                                                             |  |
|----------------------------------------------|-------------------------------------------------------------|--|
| Pasmo FM                                     | 87,5–108 MHz                                                |  |
| Pasmo DAB III                                | 174,928–239,200 MHz                                         |  |
| RDS                                          | Tak                                                         |  |
| Pamięć stacji                                | 40 za radio internetowe, 40 za FM/DAB                       |  |
| Moc wyjściowa                                | 2 x 7,5 W + 1 x 15 W RMS                                    |  |
| Zasilacz                                     | Prąd stały 16,0 V — — — 2,5 A 🗢 👁 🗢                         |  |
| Pobór mocy podczas pracy                     | 24W                                                         |  |
| Pobór mocy w trybie czuwania                 | Z włączoną funkcją Wi-Fi: 0,91 W<br>Wi-Fi wyłączone: 0,71 W |  |
| Wymiary/waga                                 |                                                             |  |
| Urządzenie: Szerokość x Wysokość x Głębokość | około Wymiary: 240x190x130 mm                               |  |
| Waga                                         | około 2,4kg                                                 |  |

| Bluetooth®                |                              |  |
|---------------------------|------------------------------|--|
| wersja                    | 4.2                          |  |
| Profil                    | A2DP, AVRCP                  |  |
| zasięg                    | do 10 metrów (bez przeszkód) |  |
| Zakres częstotliwości     | 2402-2480 MHz                |  |
| Maksymalna moc transmisji | 7,44 dBm                     |  |

| Połączenia dla funkcji zewnętrznych           |                                                                                |  |
|-----------------------------------------------|--------------------------------------------------------------------------------|--|
| Antena FM                                     | Antena teleskopowa                                                             |  |
| WYRYSOWAĆ                                     | Gniazdo jack 3,5 mm                                                            |  |
| Gniazdo słuchawkowe                           | Gniazdo jack 3,5 mm                                                            |  |
| ZAKREŚLAĆ                                     | Gniazdo jack 3,5 mm                                                            |  |
| Wejście USB                                   | Standardowy host USB (wersja 2.0) o<br>pojemności do 128 GB i dekodowaniu MP31 |  |
| Napięcie wyjściowe USB, prąd wyjściowy<br>USB | Prąd stał <del>y 5 V</del> maks. 500mA                                         |  |

Kable przedłużające USB i adaptery czytników kart nie są obsługiwane.

| Wartości środowiskowe |                                | DE  |
|-----------------------|--------------------------------|-----|
| Temperatury           | w trakcie pracy: 0 °C ~ +35 °C | FR  |
|                       | nieużywany: 0 °C ~ +35 °C      | NII |
| wilgoć                | w eksploatacji: < 85%          |     |
|                       | nie działa: < 85%              | ТО  |

| Wi-Fi                     |                                                                |                            |
|---------------------------|----------------------------------------------------------------|----------------------------|
| Zakres częstotliwości     | Częstotliwość: 2,4 GHz / 5 GHz / 5,                            | 8 GHz                      |
| Standardy WLAN            | 802.11 a/b/g/n                                                 |                            |
| Szyfrowanie               | WEP/ WPA/ WPA2                                                 |                            |
| zasięg                    | wewnątrz ok. 35–100 metrów /<br>na zewnątrz ok. 100–300 metrów | ,                          |
| Zakres częstotliwości/MHz | Liczba kanałów                                                 | maks. moc<br>nadawania/dBm |
| 2412-2472                 | 22                                                             | 15,99 dBm                  |
| 5180-5700                 | 47                                                             | 13,83 dBm                  |
| 5745-5825                 | 12                                                             | 8,44 dBm                   |

| zdalne sterowanie                         |                                              |  |
|-------------------------------------------|----------------------------------------------|--|
| Wymiary: szerokość x wysokość x głębokość | około Wymiary: 46x140x20mm                   |  |
| Waga                                      | bez baterii ok. 40 gramów                    |  |
| Typ baterii                               | 2 x typ LR03/ AAA/ 1,5 V                     |  |
| zasięg                                    | do 10 m (w zależności od warunków otoczenia) |  |

то

ΡL

# 32. UE - Informacje o zgodności

Firma MEDION AG oświadcza niniejszym, że urządzenie to jest zgodne z zasadniczymi wymaganiami i innymi stosownymi przepisami:

- Dyrektywa RE 2014/53/UE
- Dyrektywa w sprawie ekoprojektu 2009/125/WE (oraz rozporządzenie w sprawie ekoprojektu 2019/1782)
- Dyrektywa RoHS 2011/65/UE

Pełną deklarację zgodności UE można pobrać ze strony www.medion.com/conformity.

Ze względu na pasmo częstotliwości 5 GHz wbudowanego rozwiązania bezprzewodowej sieci LAN, użytkowanie w krajach UE (patrz tabela) jest dozwolone wyłącznie wewnątrz pomieszczeń.

| NA                                       | BYĆ | BG      | CZ DK |                  |
|------------------------------------------|-----|---------|-------|------------------|
| EE                                       | FR  | DE      | JEST  | TJ               |
| то                                       | EL  | то      | CY    | Poł.             |
| LI                                       | LT  | LU HU N | 1⊤    |                  |
| NL NIE                                   |     | PL      | РТ    | RO               |
| SI                                       | SK  | TR      | FI    | Petudosoyilishid |
| CH Wielka Brytania(Irlandia Północna) HR |     |         |       |                  |

AT = Austria, BE = Belgia, BG = Bułgaria, CZ = Czechy, DK = Dania,

EE = Estonia, FR = Francja, DE = Niemcy, IS = Islandia, IE = Irlandia, IT = Włochy,

EL = Grecja, ES = Hiszpania, CY = Cypr, LI = Liechtenstein, LV = Łotwa,

LT = Litwa, LU = Luksemburg, HU = Węgry, MT = Malta, NL = Holandia,

NO = Norwegia, PL = Polska, PT = Portugalia, RO = Rumunia, SI = Słowenia,

SK = Słowacja, TR = Türkiye, FI = Finlandia, SE = Szwecja, CH = Szwajcaria,

UK(NI) = Irlandia Północna, HR = Chorwacja

# 33. Umowy licencyjne użytkownika końcowego

### 33.1. Produkty audio do stosowania z Radio internetowe

Niniejszy dokument jest własnością firmy MEDION. Kopiowanie i ujawnianie treści dokumentu bez pisemnej zgody firmy MEDION jest zabronione. Wszystkie osoby trzecie, którym zostanie przekazany niniejszy dokument, muszą podpisać umowę o zachowaniu poufności.

Niniejszy dokument zastępuje wszystkie poprzednie oświadczenia. MEDION, dostawcy treści online oraz usługi portalowe zastrzegają sobie prawo do wprowadzania zmian w produktach, usługach i dokumentacji bez wcześniejszego powiadomienia, zgodnie ze swoimi zasadami ciągłego udoskonalania.

Firma MEDION nie ponosi żadnej odpowiedzialności za straty rzekomo powstałe w wyniku korzystania z tego dokumentu lub powiązanych z nim produktów.

Technologia kodowania dźwięku MPEG Layer-3: licencjonowana przez Fraunhofer IIS i Thomson (http:// (www.iis.fraunhofer.de/bf/amm/index.jspp). Ten produkt zawiera oprogramowanie. Posiadasz proste, niezbywalne prawo do korzystania z oprogramowania wyłącznie w formie kodu obiektowego i wyłącznie w celu obsługi produktu.

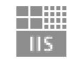

Fraunhofer Institut Integrierte Schaltungen

Prawa własności intelektualnej do oprogramowania zawartego w tym produkcie przysługują stronie umowy, która je dostarcza (lub odpowiedniemu licencjodawcy). Wszelkie prawa zastrzeżone.

Zabrania się modyfikowania, tłumaczenia, dokonywania inżynierii wstecznej, dekompilowania, rozmontowywania lub podejmowania innych prób odkrycia kodu źródłowego oprogramowania zawartego w tym produkcie, a także podejmowania innych prób powielenia funkcjonalności oprogramowania zawartego w tym produkcie, chyba że ograniczenie to jest wyraźnie zabronione przez obowiązujące prawo.

Nie udzielamy żadnej gwarancji co do funkcjonalności lub wydajności oprogramowania i ani my, ani nasi dostawcy lub licencjodawcy nie ponoszą odpowiedzialności za jakiekolwiek szkody pośrednie, szczególne, przypadkowe lub wynikowe (w tym utratę zysków) wynikające z korzystania z oprogramowania zawartego w tym produkcie, chyba że takie wyłączenie odpowiedzialności nie jest dozwolone na terytorium, na którym nabyłeś ten produkt.

Niniejsze warunki mają zastosowanie do wszelkich aktualizacji oprogramowania wprowadzanych do produktu.

Produkt ten jest chroniony pewnymi prawami własności intelektualnej firmy Microsoft. Jakiekolwiek wykorzystanie lub dystrybucja tej technologii poza zakresem produktu jest zabronione bez licencji udzielonej przez firmę Microsoft.

DE

FR

NI

ТΟ

ΡI

Eric Young niniejszym potwierdza swoje prawo do bycia uznawanym za autora części biblioteki oprogramowania OpenSSL wykorzystanej w tym narzędziu.

UPnP<sup>™</sup> jest znakiem towarowym firmy UPnP Implementers Corporation.

### 33.2. Informacje o znakach towarowych i licencjach

Google Play Store® i Android® są zarejestrowanymi znakami towarowymi firmy Google Inc. Apple®, AirPlay®, iPad®, iPhone, iPod®, iPod touch®, iTunes® są znakami towarowymi firmy Apple Inc., zarejestrowanymi w Stanach Zjednoczonych i innych krajach. iPad Air®, iPad mini™ są znakami towarowymi firmy Apple Inc. App Store jest znakiem usługowym firmy Apple Inc. IOS® jest zarejestrowanym znakiem towarowym firmy Cisco w Stanach Zjednoczonych i innych krajach i jest używany na podstawie licencji.

Inne nazwy produktów i firm wymienione w niniejszym dokumencie są znakami towarowymi lub zastrzeżonymi znakami towarowymi ich właścicieli.

# 34. Informacje o usłudze

Jeżeli Twoje urządzenie nie działa zgodnie z oczekiwaniami, skontaktuj się najpierw z naszym działem obsługi klienta. Można się z nami skontaktować na kilka sposobów:

• W naszej społeczności serwisowej spotkasz innych użytkowników i naszych pracowników, będziesz mógł wymienić się doświadczeniami i podzielić swoją wiedzą.

Naszą społeczność znajdziesz na stronie http://community.medion.com.

- Możesz również skorzystać z naszego formularza kontaktowego na stronie www.medion.com/contact używać.
- Oczywiście nasz zespół serwisowy jest również dostępny za pośrednictwem naszej infolinii lub

#### dostępne pocztą.

| Niemcy                                                   |                                                   |
|----------------------------------------------------------|---------------------------------------------------|
| Godziny otwarcia                                         | Produkty multimedialne (PC, notebook, itp.)       |
| Pon Pt.: 7:00 - 23:00<br>Sobota. / Niedz.: 10:00 - 18:00 | 0201 22099-111                                    |
|                                                          | Sprzęt gospodarstwa domowego i elektronika domowa |
|                                                          | 0201 22099-222                                    |
|                                                          | telefon komórkowy; Tablet i smartfon              |
|                                                          | 0201 22099-333                                    |

|                                                          | Adres serwisu                                                             | DE |
|----------------------------------------------------------|---------------------------------------------------------------------------|----|
|                                                          | MEDION AG<br>45092 Essen<br>Niemcy                                        | FR |
| Austria                                                  |                                                                           | тс |
| Godziny otwarcia                                         | Numer telefonu                                                            | TO |
| Pon Pt.: 8:00 - 21:00<br>Sobota. / Niedz.: 10:00 - 18:00 | 01 9287661                                                                | PL |
| Adres serwisu                                            |                                                                           |    |
|                                                          | Centrum serwisowe MEDION<br>Franz-Fritsch-Str. 11<br>4600 Wels<br>Austria |    |

| Szwajcaria                                                                             |                                                                    |  |  |  |
|----------------------------------------------------------------------------------------|--------------------------------------------------------------------|--|--|--|
| Godziny otwarcia                                                                       | Numer telefonu                                                     |  |  |  |
| Pon Pt.: 9:00 - 19:00 0848                                                             | - 33 33 32                                                         |  |  |  |
| Adres serwisu                                                                          |                                                                    |  |  |  |
| Centrum serwisowe MEDION/LENOVO<br>ulica Ifangstraße 6<br>8952 Schlieren<br>Szwajcaria |                                                                    |  |  |  |
| Godziny                                                                                |                                                                    |  |  |  |
| otwarcia w Belgii                                                                      | Numer telefonu                                                     |  |  |  |
| Pon Pt.: 9:00 - 19:00 02 - 2                                                           | 200 61 98                                                          |  |  |  |
| Adres serwisu                                                                          |                                                                    |  |  |  |
|                                                                                        | MEDION BV<br>John F.Kennedylaan 16a 5981<br>XC Panningen Nederland |  |  |  |

| Luksemburg                    |                |  |  |  |
|-------------------------------|----------------|--|--|--|
| Godziny otwarcia              | Numer telefonu |  |  |  |
| Pon Pt.: 9:00 - 19:00 34-20 8 | 08 664         |  |  |  |
| Adres serwisu                 |                |  |  |  |
| MEDION BV                     |                |  |  |  |
| ul. Johna F. Kennedy'ego 16a  |                |  |  |  |
| 5981 XC Panningen             |                |  |  |  |
| Niderlandy                    |                |  |  |  |

#### Niemcy

Te i wiele innych instrukcji obsługi można pobrać z portalu serwisowego www.medion.com/de/service/start/.

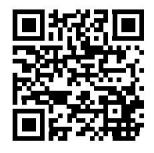

Znajdziesz tam również sterowniki i inne oprogramowanie do różnych urządzeń.

Możesz również zeskanować znajdujący się obok kod QR i pobrać instrukcję obsługi na urządzenie mobilne za pośrednictwem portalu serwisowego.

#### Austria

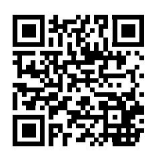

Te i wiele innych instrukcji obsługi można pobrać z portalu serwisowego www.medion.com/at/service/start/.

Znajdziesz tam również sterowniki i inne oprogramowanie do różnych urządzeń.

Możesz również zeskanować znajdujący się obok kod QR i pobrać instrukcję obsługi na urządzenie mobilne za pośrednictwem portalu serwisowego.

#### Szwajcaria

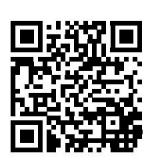

Te i wiele innych instrukcji obsługi można pobrać z portalu serwisowego www.medion.com/ch/de/service/start/.

Znajdziesz tam również sterowniki i inne oprogramowanie do różnych urządzeń.

Możesz również zeskanować znajdujący się obok kod QR i pobrać instrukcję obsługi na urządzenie mobilne za pośrednictwem portalu serwisowego.

| Belgia     |                                                                                                    | DE |
|------------|----------------------------------------------------------------------------------------------------|----|
|            | Te i wiele innych instrukcji obsługi można pobrać z portalu serwisowego www.medion.com/be/nl/service/start/.                                    | FR |
|            | Znajdziesz tam również sterowniki i inne oprogramowanie do różnych urządzeń.                                                                    | NL |
|            | Możesz również zeskanować znajdujący się obok kod QR i pobrać instrukcję<br>obsługi na urządzenie mobilne za pośrednictwem portalu serwisowego. | то |
|            |                                                                                                    | PL |
| Luksemburg |                                                                                                    |    |

Te i wiele innych instrukcji obsługi można pobrać z portalu serwisowego www.medion.com/lu/de/service/start/.

Znajdziesz tam również sterowniki i inne oprogramowanie do różnych urządzeń.

Możesz również zeskanować znajdujący się obok kod QR i pobrać instrukcję obsługi na urządzenie mobilne za pośrednictwem portalu serwisowego.

# 35. Odcisk

Prawa autorskie © 2022 Stan na: 30 czerwca 2022 r. Wszelkie prawa zastrzeżone.

Niniejsza instrukcja jest chroniona prawem autorskim. Powielanie w jakiejkolwiek formie, mechanicznej, elektronicznej lub innej, bez pisemnej zgody producenta jest zabronione. Prawa autorskie należą do firmy:

MEDION AG Na Zehnthofie 77 45307 Essen Niemcy

Należy pamiętać, że powyższy adres nie jest adresem zwrotnym. Zawsze w pierwszej kolejności skontaktuj się z naszym działem obsługi klienta.

# 36. Polityka prywatności

#### Szanowny Kliencie!

Niniejszym informujemy, że my, MEDION AG, Am Zehnthof 77, 45307 Essen, jako administrator, przetwarzamy Państwa dane osobowe.

W sprawach ochrony danych osobowych reprezentuje nas nasz zakładowy inspektor ochrony danych, z którym można się skontaktować pod adresem MEDION AG, Data Protection, Am Zehnthof 77, D – 45307 Essen; datenschutz@medion.com wspiera. Przetwarzamy Twoje dane w celu realizacji gwarancji i procesów z nią związanych (np. napraw) a przetwarzanie Twoich danych opiera się na zawartej z nami umowie sprzedaży.

Przekażemy Twoje dane wybranym przez nas usługodawcom naprawczym w celu realizacji gwarancji i związanych z nią procesów (np. napraw). Twoje dane osobowe przechowujemy zazwyczaj przez okres trzech lat w celu realizacji Twoich ustawowych praw gwarancyjnych.

Przysługuje Ci prawo do informacji o przetwarzanych danych osobowych, a także prawo do ich sprostowania, usunięcia, ograniczenia przetwarzania, sprzeciwu wobec przetwarzania i przenoszenia danych.

Jednakże prawo do informacji i prawo do usunięcia danych podlegają ograniczeniom zgodnie z art. 34 i 35 BDSG (art. 23 RODO). Ponadto przysługuje Ci prawo wniesienia skargi do właściwego organu nadzorującego ochronę danych osobowych (art. 77 RODO w związku z art. 19 BDSG). W przypadku MEDION AG jest to Krajowy Komisarz ds. Ochrony Danych i Wolności Informacji Nadrenia Północna-Westfalia, Skrytka pocztowa 200444, 40212 Düsseldorf, www.ldi.nrw.de.

Przetwarzanie Twoich danych jest niezbędne do realizacji gwarancji; Bez podania wymaganych danych realizacja gwarancji nie będzie możliwa.